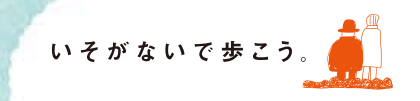

# セゾン号ご利用の手引き セゾン投信ネット取引操作ガイド

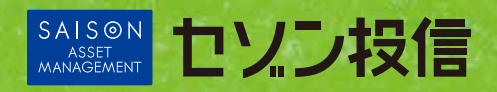

-

このたびは、セゾン投信にお申込みいただき誠にありがとうございます。 セゾン投信はパソコンやお電話を通じてお取引いただきます。 ご利用方法や商品、サービスについてご不明な点がございましたら、 口座名義人さまよりお客さま窓口までご連絡ください。

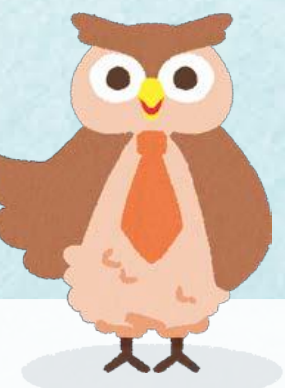

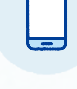

## 電話でのお問い合わせ セゾン投信 03-3988-8668 営業時間 9:00~17:00 お客さま窓口 03-3988-8668 (土日祝日、年末年始を除く)

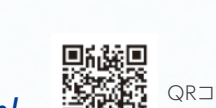

QRコードは こちらから

# Ê

## メールでのお問い合わせ https://www.saison-am.co.jp/company/contact/form/

※個人情報に関するご質問については、お電話でお問い合わせください。

- ※お問い合わせ内容によっては、当社規定の本人確認が必要となる場合等、お電話で回答させていただく場合が ございます。
- 以下の点にご注意のうえ、お問い合わせください。
- ・返信までにお時間をいただいておりますので、あらかじめご了承ください。
- ・市場動向、税務に関するご相談、ご注文は承っておりません。
- ・投資相談については承っておりません。
- ・パスワード等お客さましか知り得ない情報は入力しないでください。

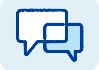

## よくあるご質問

お客さまからお問い合わせの多いご質問をホームページに掲載しております。 お問い合わせの前にご確認をお願いいたします。

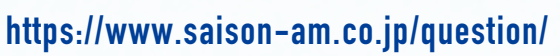

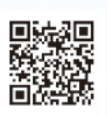

QRコードは こちらから

## CONTENTS

#### はじめに

| 総合取引口座開設完了の <mark>ご通知</mark> ······························· | )2 |
|--------------------------------------------------------------|----|
| インターネットでの口座照会                                                | )  |

#### マイページを見る

| <mark>各ページの概要</mark> | <br>0 | 7 |
|----------------------|-------|---|
| 残高を確認する              | <br>1 | C |

## 売買する

| Ĩ |               |   |   |
|---|---------------|---|---|
|   | 購入する(スポット購入)1 | 2 | 2 |
|   | 売却する1         | 7 | 7 |

| 注文内 <mark>容の確認</mark> | 1 | 9 |
|-----------------------|---|---|
| 注文の取消                 | 1 | 9 |

#### 報告書を<mark>見る</mark>

| 各種報 <mark>告書を確認</mark> する | 21 |
|---------------------------|----|
| 各種報告書の内容                  | 22 |
| 各種取引報告書の見方                | 22 |

### 登録情報を変更する

| 各種変更のお手続き概要 |          |
|-------------|----------|
| 書類の請求方法     | ······25 |

#### ご留意事項

当資料は情報提供を目的としてセゾン投信株式会社によって作成された資料であり、金融商品取引法に基づく開示書類ではありません。投資信託は値動きのある有価証券等に投資しますので基準価額は変動します。その結果、購入時の価額を下回ることもあります。また、投資信託は銘柄 ごとに設定された信託報酬等の費用がかかります。各投資信託のリスク、費用については投資信託説明書(交付目論見書)に詳しく記載されてお ります。お申込みにあたっては販売会社からお渡しする投資信託説明書(交付目論見書)の内容を必ずご確認のうえ、ご自身でご判断ください。

## はじめに

## 総合取引口座開設完了のご通知

内容をご確認のうえ、総合取引口座開設完了のご通知は大切に保管してください。

## お客さまの口座番号(6桁)です。

口座番号が不明の場合は、口座名義人さまより お客さま窓口までお電話ください。

### 2 お好きなタイミングで投資信託を購入 するための代金のお振込先です。

お振込先はマイページの口座管理タブにおいても ご確認いただけます。

お振込されたお客さまを特定するため振込先口座 はお客さまごとに異なる口座番号を設定しており ます。

振込依頼人名は必ず<u>セゾン投信口座名義人さまの</u> <u>お名前のみ</u>でお願いいたします。

お振込方法について詳しくはP12をご覧ください。

3 投資信託を売却した代金を送金する 口座です。

※定期積立の引落口座はマイページよりご確認いただけます。 詳しくはP8をご覧ください。

#### 課税口座(特定口座・一般口座)の開設 状況について記載しています。

※非課税(NISA) □座をお申込みされたお客さまは、税務署の手続き が完了次第、マイページまたは書面にて非課税(NISA) □座開設完 了のお知らせを別途ご案内いたします。

# Q & A -

4

#### Q1 完了通知を紛失し、口座番号がわかりません。

ロ座名義人さまよりお客さま窓口へご連絡ください。 お電話にて口座番号をお伝えいたします。完了通知に 記載の内容はマイページにログイン後口座管理タブ でご確認いただけます。

#### Q 2 非課税 (NISA) 口座の開設状況について記載が ありません。

非課税(NISA) 口座のお申込みは書面にて「NISA申請 書」「定期積立プラン申込書」等のご提出が必要です。 税務署の手続き(お申込みより約1か月)が完了次第、 マイページの「お客さまへのお知らせ」または書面にて お知らせいたします。

State State State State

#### 総合取引口座開設完了のご通知<重要>

本通知はお取引を行うために必要な重要事項が記載されておりますので、大切に保管してください。 重要なご案内が裏面にもございます。必ずご確認ください。

また、本書面は、金融商品取引法第 37 条の 4 の規定によりお渡しする書面を兼ねるものといたします。 作成日 2020 年 4 月 23 日

| ① セゾン投信口座番号                                          | •••••                                                                              |
|------------------------------------------------------|------------------------------------------------------------------------------------|
| ② セゾン投信へのお振込先<br>(投資信託のスポット購入代金)                     | 金融機関名 三菱UFJ銀行<br>支 店 名 なつぐも支店<br>預 金 種 別 普通預金<br>□座名義人 セゾントウシン (カ<br>□座 番号 ●●●●●●● |
|                                                      | 振込依賴人名 ●● ●●                                                                       |
| ・スポット購入は購入希望代金(1万円以上)<br>当社は第二種金融商品取引業者であるため、法令      | <b>のみをお振込みいただき、遠やかにご注文ください。</b><br>等の定めによりお客さまの現金を長期にわたりお預かりできません。                 |
| お振込み後、速やかにお買付の注文を出していた<br>お振込み後、ご購入の確認ができない場合は、当     | だくようお願いいたします。<br>社より書面かメールにてご連絡させていただく場合がございます。                                    |
| ・要込依服人名とセゾン投催口屋名義人名が<br>振込人名や振込口座番号が誤っていた場合は、お       | はなりますと、ご入量を求ることができません。<br>5客さまよりお振込みされた金融機関へご返金(組戻し)または振込依頼人訂正等の;                  |
| きをご依頼ください。金融機関での組戻し等に間                               | 引する手数料はお客さまご負担となります。                                                               |
| <ol> <li>お客さまへのお振込先</li> <li>(投資信託の解約代金等)</li> </ol> | 金融機関名 ●●銀行<br>支 店 名 ●●支店<br>口座名義人 勞 ●●<br>預 金種別 普通預金<br>口 座 番号 ●●●●●●●             |
|                                                      | ※登録内容に相違ないかご確認ください。                                                                |
| ④ お客さまの口座情報                                          | ロ 座 区 分 特定口座(源泉徴収なし)<br>投 資 目 的 将来のための資産形成                                         |
|                                                      | (裏面もご確認く)                                                                          |

#### Q3 積立の開始時期について記載がありません。 積立のお申込みは「定期積立プラン申込書」「NISA申請書」

等のご提出が必要です。毎月20日までのお申込みで翌々 月の4日(休日の場合は、翌営業日)にお引落しとなります。 お手続きが完了次第、マイページの「お客さまへのお 知らせ」または書面にて積立のスケジュールをお知ら せいたします。

đ

る

総合取引口座開設完了のご通知 • 02

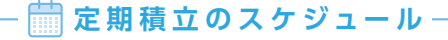

毎月20日必着で(休日の場合は前営業日)「定期積立 プラン申込書」を締切し、翌々月4日(休日の場合は 翌営業日)にご指定の金融機関から購入代金を引落 し後、以下のスケジュールで自動買付いたします。

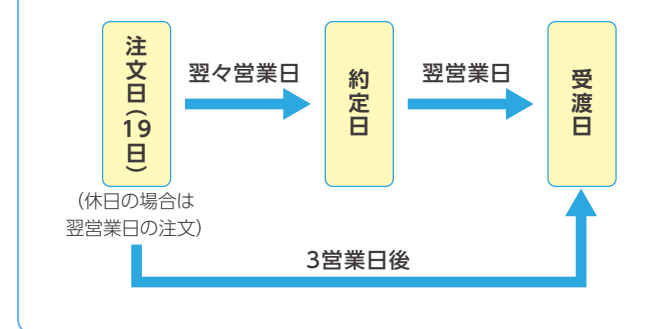

| SUN      | MON                        | TUE            | WED       | THU | FRI       | SAT |
|----------|----------------------------|----------------|-----------|-----|-----------|-----|
| 26       | 27                         | 28             | 29        | 30  | 31        | 1   |
| 2        | 3                          | 4<br>自動<br>引落日 | 5         | 6   | 7         | 8   |
| 9        | 10                         | 11             | 12        | 13  | 14        | 15  |
| 16       | 17                         | 18             | 19<br>注文日 | 20  | 21<br>約定日 | 22  |
| 23<br>30 | 24<br><del>受渡日</del><br>31 | 25             | 26        | 27  | 28        | 29  |

## Q & A

#### Q1 積立金額を増額、減額、ファンドの追加、休止を したい。

書面にてお手続きが必要です。お手続き書類の請求は P25をご参照ください。

#### **Q2** 引落日に残高の用意が間に合いませんでした。

引落しが成立しなかった月は投資信託の購入は行われ ません。また、翌月に2か月分まとめて引落しをする対 応等のサービスは行っておりませんのでスポット購入 をご利用ください。

#### Q3 引落日に購入代金が引落されたのに残高に反 映されていません。

引落日は4日(休日の場合は翌営業日)ですが、注文日 は19日(休日の場合は翌営業日)になります。

積立の場合、注文日の翌営業日から約定日までの期間 は注文約定照会にて注文状況をご確認いただけます。 Q4 積立金額をマイページで変更できますか? マイページにおいて積立契約を変更することはできま せん。お手数をおかけいたしますが、お手続き書類を ご請求のうえ、当社へ返送ください。

#### Q 5 つみたてNISAで40万円使い切るプランは?

#### 1銘柄の場合

例:毎月33,000円 増額月(1月7月)35,000円

#### 2銘柄の場合

例:セゾン・バンガードグローバルバランスファンド 毎月16,000円 増額月(6月・12月)20,000円 資産形成の達人ファンド 毎月16,000円 増額月(6月・12月)20,000円

※1月から開始した場合のプランです。年の途中から始めて年間40万円を 使い切りたい場合は、お客さま窓口までお問い合わせください。

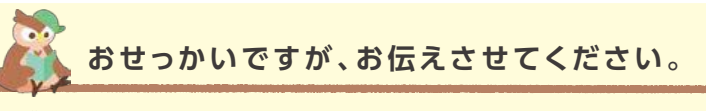

じっくりコツコツと お金を育てよう!

セゾン投信では簡易な方法で積立休止や金額変更を可能にすることは長期積立の 継続性を損ねる可能性があると考えています。 利便性の向上よりも、お客さまの投資継続を促すことの方が、真の顧客本位となる と捉えております。

相場観や一時的な不安感に煽られてオンラインでたやすく手続きすることなく、 じっくり長期投資を続けていただけるよう、お客さまにはお手数をおかけいたしま すが、書面でのお手続きを継続させていただきます。

もちろん、書面での変更・休止はいつでも可能です。

インターネットでの口座照会はすべてのお客さまにご利用いただけます。

1 セゾン投信ホームページにアクセスし、 右上の \*\*\*\*\*ログイン → ③ ログインはこう へ進む。 ※スマートフォンの場合は、 ∰ より進む。 以下の時間帯はインターネット取引をご利用い ただけません。 月曜~土曜 午前3:30~午前5:30 日曜 午前3:30~午前7:30

※祝日に関わらず適用されます。

2 6桁の口座番号とログインパスワードを 入力し、実行をクリック。

#### 口座番号

総合取引口座開設完了のご通知に記載の6桁の 口座番号

ログインパスワード

総合取引申込書にご記入いただいた数字4桁 の「暗証番号」または、オンラインロ座開設時に ご入力いただいた数字4桁の「暗証番号」

3 新パスワードと新パスワード(確認)の 2か所にご希望のパスワードを入力し、 実行をクリック。

新パスワードは<mark>英数字混在の4~8桁</mark>でご指定 ください。

4 ログイン画面に切り替わりましたら、 改めて6桁の口座番号と3 で設定した 新パスワードを入力し、実行をクリック。

以上でログインパスワードの初期登録は終了です。 次回、ログインする際には、新パスワードを使用し ますので、忘れないようにご注意ください。

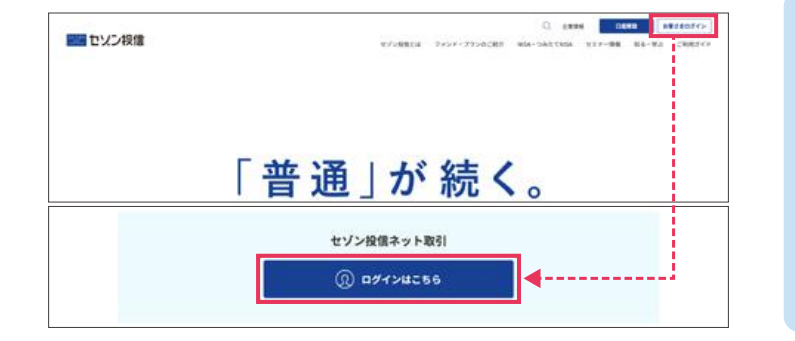

 ログイン
 ご利用小前に

 ロ球参考
 ご利用小前に

 ロボルバスワード
 マンターネント取引 利用浸止時期

 文字サイズ
 ● 様単 〇 大

 ●実行
 ●クリア

| の回ログインパス        | フード変更     |              | _ |  |
|-----------------|-----------|--------------|---|--|
|                 |           |              |   |  |
| NODH            | スワードの変更をお | ann scuara , | 1 |  |
| decision of the |           |              | - |  |

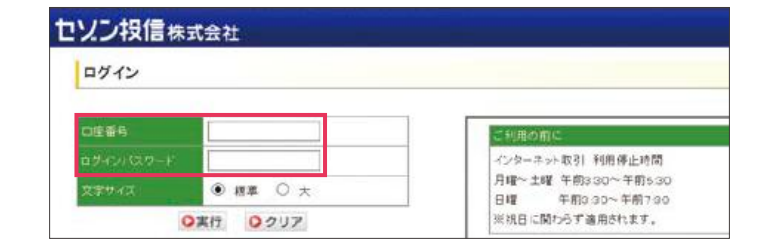

る

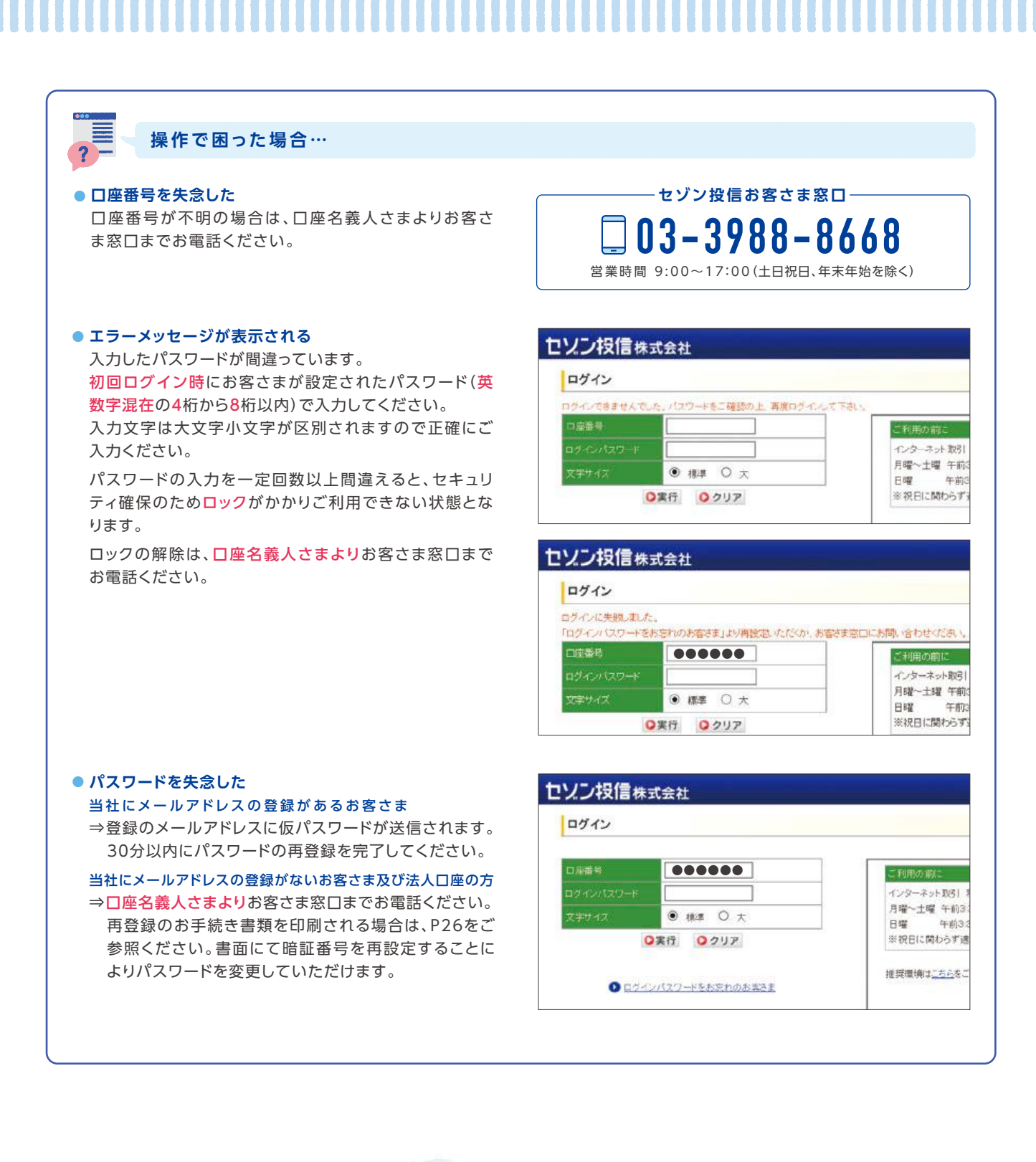

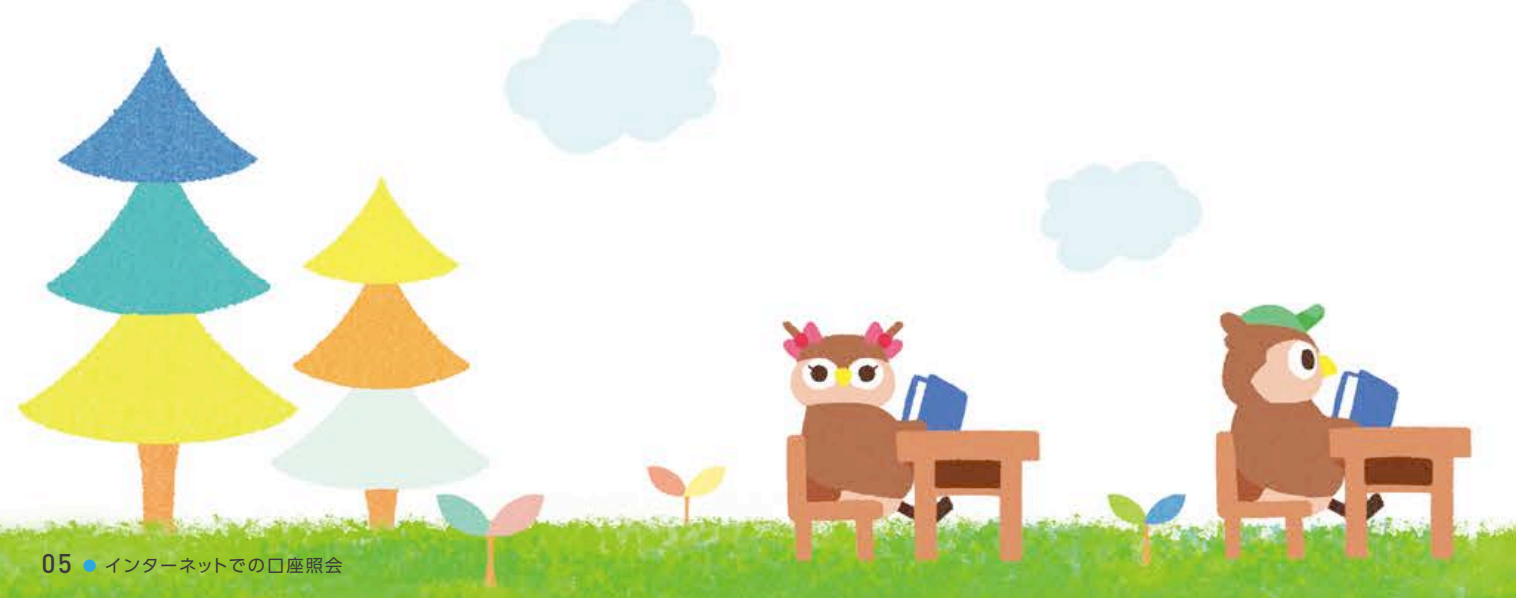

# 

## Q1 パスワードが書かれた紙をもらっていません。

ログインパスワードは、インターネット上でお客さまに 決めていただくため書面の発行はございません。 初めてログインする際には、総合取引申込書にご記入 いただいた数字4桁の暗証番号または、オンラインロ 座開設時にご入力いただいた数字4桁の暗証番号をご 入力ください。2回目以降のログインは、英数字混在の 4桁から8桁以内でご入力ください。

## Q 2 インターネット取引の利用を申込みしていないと ログインできないですか?

インターネット取引は、口座開設が完了されたすべて のお客さまにご利用いただけますので、インターネッ ト環境がございましたらマイページへのログインをぜ ひお試しください。

## Q3 パスワードと暗証番号はそれぞれどんな時に必 要ですか?

| パスワード<br>(英数字混在の4桁から8桁以内) | マイページへのログイン             |
|---------------------------|-------------------------|
| 暗証番号(数字4桁)*               | 購入・売却注文時、<br>お手続き書類の請求時 |

※お客さまご自身で更新されている場合は英数混在の4桁から8桁以内

## Q4 未成年者口座にログインしても残高が反映され ていません。

当社の未成年者口座はこども口座(課税口座)とジュニア NISA口座(非課税口座)それぞれ口座番号が異なります。 それぞれの口座番号ごとにログインしていただく必要 がございますので、口座番号をお確かめください。

## Q5 暗証番号を忘れました。

暗証番号は総合取引申込書にご記入いただいた数 字4桁の暗証番号または、オンラインロ座開設時に ご入力いただいた数字4桁になります。

暗証番号をお忘れの場合は、「暗証番号変更届」で変更いただく必要がございます。

書類の請求方法はP25をご覧ください。

## Q6 うまく動作しません。

当ウェブサイトの推奨環境は以下のとおりです。推奨 環境以外では正しく動作しない可能性がございます。 OS:Windows10(日本語版)

ブラウザ: Microsoft Internet Explorer11 Google Chrome(最新版)

## Q7 パスワード再登録用のメールが届きません。

次のような要因が考えられます。

- ①当社登録のメールアドレスに誤りがある。
- ②ご使用のメールソフトにより、迷惑メールとして扱われている。
- ①の場合は、パスワードの再登録をオンライン上で行えませんので、お客さま窓口までご連絡ください。
- ②の場合は、迷惑メール受信フォルダ等があれば念のため迷惑 メール受信設定等をご確認ください。

## マイページを見る

## 各ページの概要

トップ-

## 最新のお知らせ

定期積立プランに関するお手続き書類の到着状況 やお手続きの完了、マイナンバーの登録状況、セ ゾン投信からの重要なお知らせ等を掲載します。

## 2 お預かり資産評価額合計

お客さまの保有資産を勘定区分(特定口座、一般
 □座、NISA口座、つみたてNISA口座)ごとに表
 示します。
 ※ジュニアNISA口座は一般NISA口座と表示します。
 評価損益合計

青色の金額⇒投資額に対する評価益 赤色の金額⇒投資額に対する評価損

| 鼻蛇内を加る社                                                                                                    |      |                                                                                                    |                                                                                                    |                                                                                                    |
|----------------------------------------------------------------------------------------------------|------|----------------------------------------------------------------------------------------------------|----------------------------------------------------------------------------------------------------|----------------------------------------------------------------------------------------------------|
| 政制のわからで                                                                                                    |      |                                                                                                    |                                                                                                    |                                                                                                    |
|                                                                                                    |      |                                                                                                    | Party in the state of the sector of the                                                                                                    |                                                                                                    |
| は11年間に転換した。時期内は、<br>後期1年間に時期内は、<br>後期1年間に、時期内での方形的です。<br>後期1年にでありた。前期での方形的です。<br>後期1年にでありた。日期内での方形的です。<br>後期1年にで使用の電子の上で一部のの形象。<br>後期1年にで使用の電子の上で一部のの形象。 |      | 2019/00/04 1056<br>2018/06/12 2020<br>2018/06/21 104<br>2018/06/21 116<br>2018/06/21 1601<br>2014/06/21 1601<br>2014/06/21 1601 | 常子の行う一くたちと知られない。<br>第日書の方がの電子によって、<br>注意者の方が、日本ので、日本ので、<br>第日常の方が、日本ので、日本ので、<br>第日常の方が、日本ので、日本ので、<br>第日では、「日本ので、日本ので、<br>第日では、「日本ので、日本ので、<br>第日では、「日本ので、日本のので、<br>「日本ので、」というで、<br>第日では、<br>第日では、<br>第日でのでは、<br>第日では、<br>第日ででは、<br>第二で<br>第二ででは、<br>第二ででのでは、<br>第二でででは、<br>第二ででので<br>第二ででで<br>第二ででで<br>第二ででで<br>第二ででで<br>第二ででので | 14.21 (* ALTA)         14.21 (* ALTA)           14.21 (* ALTA)         12.21 (* ALTA)           14.21 (* ALTA)         12.21 (* ALTA)           14.21 (* ALTA) <td< th=""></td<> |
|                                                                                                    |      |                                                                                                    |                                                                                                    |                                                                                                    |
| お預かり資産評価額合                                                                                                    | 121  |                                                                                                    | 2                                                                                                    |                                                                                                    |
| お預かり資産評価額合<br><sub>見計可用料</sub>                                                                                                    | 121  | 0円                                                                                                    | 2                                                                                                    |                                                                                                    |
| お預かり資産評価額合<br><sub>見い可能就</sub>                                                                                                    | 2019 | 0 Fi                                                                                                    | 2                                                                                                    | 73                                                                                                    |
| お預かり資産評価額合<br>東行可能線<br>用学校に注意け可能計                                                                                                    | 2019 | 이 편<br>236200 편<br>406200 편                                                                                                    | 2                                                                                                    | - 4                                                                                                    |
| お預かり資産評価額合<br>発行可能数<br>再発転に注意け可能計<br>評額報告告                                                                                                    | 2016 | 0 (F)<br>(255,200 (F)<br>(405,000 (F)<br>(222,894 (F)                                                                           | 2<br>                                                                                                    | 4<br>(5.600 P)                                                                                                    |
| お預かり資産評価額合<br>責任可能報<br>月茶秋二注型17日総計<br>19回時にか<br>19回時にかり                                                                                                  | 2019 | 0 Fi<br>200000 Fi<br>400000 Fi<br>222894 Fi<br>18733 Fi                                                                         | 2<br>9480003746889275<br>94800163746889275                                                                                                    | 4<br>(258 P)<br>(257 P)                                                                                                    |
| お預かり資産評価額合<br>第157回線<br>月多和2日至17日前計<br>月63回にた<br>9月34回に<br>一対10日回知線合<br>一対11回知線総合<br>1月34回に                                                              | 2019 | 0 P<br>20000 P<br>40000 P<br>222894 P<br>18733 P                                                                                | 2<br>***CIE3*#88.92*<br>**2CIE3#688.03*                                                                                                    | 42 000 P1<br>(1 225 M                                                                                                    |

## 3 買付可能額

お客さまよりお振込いただいた購入代金等、閲覧 時点でお預かりしている現金を表示します。

## 4 非課税口座買付可能枠

非課税口座を当社にて開設されている方のみの 表示です。 閲覧時点で購入可能な非課税枠を表示します。

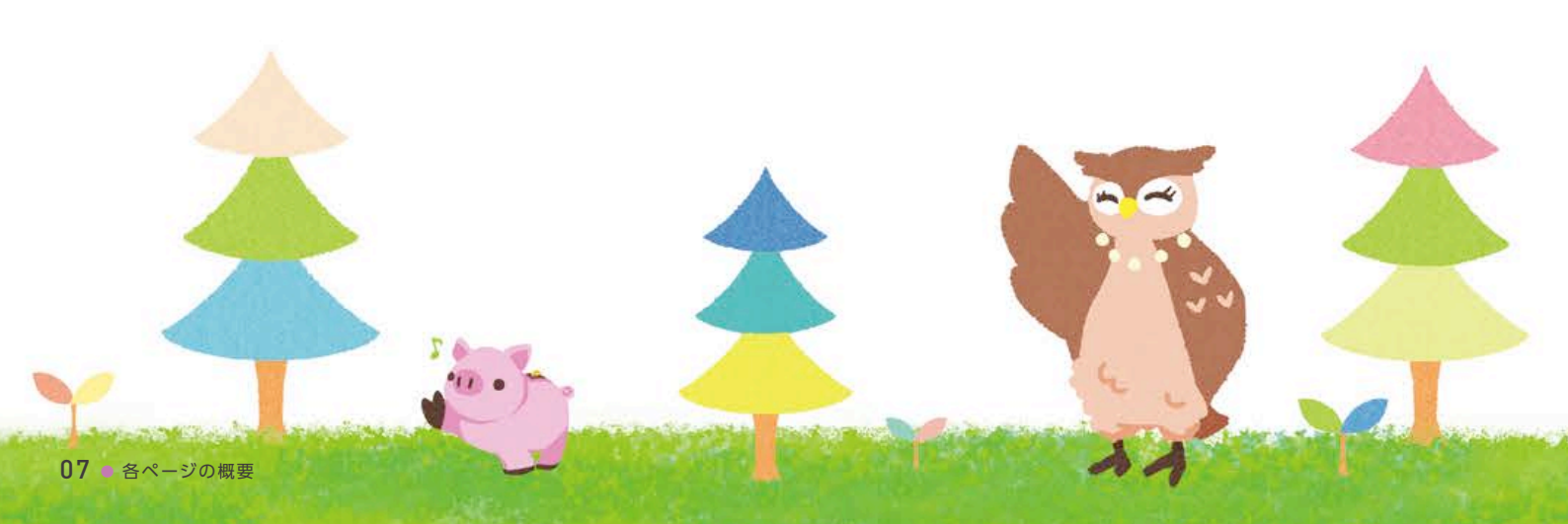

## 投資信託

## 5 お預かり明細

お客さまの保有資産の数量、評価額等を勘定区 分(特定口座、一般口座、NISA口座、つみたて NISA口座)ごとに表示します。

※ジュニアNISA口座は一般NISA口座と表示します。

| 解約可能口数 | 前営業日時点における保有口数                                              |
|--------|-------------------------------------------------------------|
| 解約価額   | 前営業日時点の基準価額-<br>信託財産留保額(基準価額の0.1%)<br>※10,000口あたりの価額を表示します。 |
| 個別元本   | 購入金額÷解約可能口数×10,000                                          |
| 評価額    | 解約可能口数×前営業日時点の解約価額<br>÷10,000                               |

| <ul> <li>お粉かり明細</li> <li>お預かり明細</li> </ul> | 0           | 5         | 寬 何                     | 0 11203   | 花粮食        |             |         |            |
|--------------------------------------------|-------------|-----------|-------------------------|-----------|------------|-------------|---------|------------|
| Republi                                    | 4           |           | QEI                     |           |            |             |         |            |
|                                            | 20          | 10 3      | 220.000 FF              |           |            |             |         |            |
| 中國國口主黨的利用的                                 | 20          | 20        | P100000                 |           |            |             |         |            |
| INSDICT                                    | t           |           | 227/194 円               | NELIGIPA  | theast -   | 45,69       | s FI    |            |
| FERE                                       |             |           | 19720 FE                | HEDERAN   | laetr      | 673         | 2 FB    |            |
| 一般口腔於後期                                    | lielit      |           | 0FT                     |           |            |             |         |            |
| -Restrict                                  | 出合計         |           | 0FF                     |           |            |             |         |            |
| TAC INFADED                                | +16070011   |           | 177.00515               |           |            |             |         |            |
| SWIETNENDER                                | 电终止分析       |           | 12,008 F]               |           |            |             |         |            |
| 135165                                     | 1 HE        |           | ABO MERCENIO            | States    | 11022      | AFFERTH 化学業 | diam'r. | -          |
| セブン・バンロード・グロー<br>バルバランスファンド                | 村定          | 29,404 (3 | 15,538円<br>(2019/12/25) | 10,50 FI  | 45,689 円   | 10          | 15:00   | 〇西付<br>〇貫付 |
| セノン・バンガード・グロー                              | DART<br>NSA | 37,125 0  | 15,538 FB               | 1485日     | 57,685 FB  | 10          | 15:00   | 0売11       |
| セノン満産形成の進入ファ                               | TORET       | 5350      | 29300円                  | 21.510 FL | 119,321 Fi | 10          | 15:00   | 0売11       |

## 注文約定照会

購入、売却の注文状況を確認できます。

※スポット購入、売却の照会期間は注文日から約定日までの間、定 期積立の照会期間は注文日の翌営業日から約定日までの間と なります。

照会期間経過後は、口座管理タブの取引履歴をご覧ください。

## 定期積立

#### 申込内容照会

閲覧時点でご登録が完了しているご契約内容が 確認できます。

## 8 引落口座照会

閲覧時点でご登録が完了している引落口座が確 認できます。

| O お茶かり用紙 | 0 | <b>耳</b> 村( | 0 5 1 | t O 33 | 的工具具             |       |      |   |
|----------|---|-------------|-------|--------|------------------|-------|------|---|
| 注文約定照会   | - | 6           |       | _      |                  |       |      |   |
|          |   |             |       |        |                  |       |      | _ |
| 1847-6   | 鼺 | anne        | 腰髓    |        | #日本日にお<br>#日本日にお | Andia | 14 A | - |

| ŀ  | 定    | 期積立        | L                                    |          |          |                                         |             |                                             |
|----|------|------------|--------------------------------------|----------|----------|-----------------------------------------|-------------|---------------------------------------------|
| 0  | 827  | 1880       | O STADARS                            |          |          |                                         |             |                                             |
| おい | 申込み内 | đ          |                                      |          |          |                                         |             |                                             |
|    |      |            | 8                                    |          |          |                                         |             | 表示行数 10 ¥                                   |
|    |      |            | 胡椒二一"<br>杨杨吉                         |          |          | ALCOLUMN.                               | -1000 FL(+) | (1)日本の日本の日本の日本の日本の日本の日本の日本の日本の日本の日本の日本の日本の日 |
| t  | 停止   | 2011/06/04 | 1210601<br>セチン・パンガード・グローバル・パランス フマンパ | 201.8/07 | 武府       | 4 B<br>5,000 F1                         |             |                                             |
| 1  | 成用中  | 2010/06/04 | 1210601                              | 2010/07  | SALETAGE | 4.6                                     | -           | 1                                           |
|    |      |            | E330753mb138m410013543456            |          |          | all all all all all all all all all all |             |                                             |

入出金一覧

売却(口数指定、全部指定)の注文時、「入出金金額」の欄には、約定が成立するまで概算受渡金額 を表示します。

| 一人出玉                    |                |                         |              |                   |      |
|-------------------------|----------------|-------------------------|--------------|-------------------|------|
| AHE-8                   | 9              |                         |              |                   |      |
| 1 HLA                   |                |                         |              |                   |      |
| (出来一颗                   |                |                         |              |                   |      |
|                         |                |                         |              |                   |      |
| 売村(口教権定, 全部権定)の         | 主文時、「入出主主師」の欄に | いよ、約定が成立するまで概           | 弊金額が表示され     | ています。             |      |
| 売村(口数構定、全部指定)の<br>一売村日時 | 主文時、「入出主主師」の欄に | ala、約定が成立するまで開<br>入出金全額 | 算金額が表示され<br> | रा-द्व <b>र</b> , | 期費代成 |

る

る

#### 口座管理

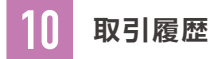

直近18か月の取引履歴を照会できます。

#### 登録情報一覧・書類請求

解約代金のお振込先、スポット購入時のお振込先 等のお客さまの個人情報を表示します。

## 12 電子交付

目論見書、各種報告書を閲覧できます。詳しくは P21をご確認ください。

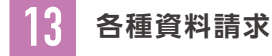

手続書類を請求できます。詳しくはP25をご確 認ください。

4 特定口座損益照会

閲覧時点での暦年の累計損益と徴収税額を確認 できます。

※特定口座で売却注文を出していない場合は表示されません。

## NISA

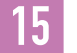

## NISA年別残高一覧

閲覧時点での一般NISA口座またはつみたて NISA口座の年別の数量、評価損益等を確認でき ます。

※非課税口座の勘定年としての1年は1月から12月を指します。NISA ロールオーバー予定⇒当社にてロールオーバーのお手続きをされ た場合、ロールオーバー予定の銘柄、勘定年等を表示します。

# Q & A

### Q1 買付可能額の現金はいつまで預かってもら えますか?

当社は第二種金融商品取引業者であるため、法令等の 定めによりお客さまの現金を長期にわたりお預かりす ることができません。お振込後、速やかにご購入をい ただくようお願いいたします。

ー定期間経過した場合は、当社より書面またはメール でご連絡させていただく場合がございます。

|                                                                                                    | 隆管埋                                         |                                |                                     |                           |                                                                                                    |                      |                     |                    |                              |                       |                                    |
|----------------------------------------------------------------------------------------------------|---------------------------------------------|--------------------------------|-------------------------------------|---------------------------|----------------------------------------------------------------------------------------------------|----------------------|---------------------|--------------------|------------------------------|-----------------------|------------------------------------|
| 0 8 4                                                                                                    |                                             | 0 =                            | 051-11-11-                          | # 12 15 15                | 0                                                                                                    | -                    | 7 2                 | 11                 | 0 1                          | 12口原用品数食              |                                    |
| 取引履歴                                                                                                    | <ul> <li>— 10</li> </ul>                    |                                |                                     |                           |                                                                                                    |                      |                     |                    |                              |                       |                                    |
|                                                                                                    |                                             |                                |                                     |                           |                                                                                                    |                      |                     |                    |                              |                       |                                    |
|                                                                                                    |                                             |                                |                                     |                           |                                                                                                    |                      |                     |                    |                              |                       |                                    |
| Alley 月間の間                                                                                                    | 引渡日が知らてき                                    | ET. (82.888                    |                                     | 10-619                    | <u>तिर्ग द्व ते देव</u>                                                                                                    | 27.)                 | and and             |                    | Party and                    |                       |                                    |
| A A MARINA DE CARA A MARINA DE CARA A MARINA DE CARA A MARINA DE CARA A MARINA DE CARA A MARINA DE CARA A MARIN<br>A MARINA DE CARA A MARINA DE CARA A MARINA DE CARA A MARINA DE CARA A MARINA DE CARA A MARINA DE CARA A MARINA D<br>A MARINA DE CARA A MARINA DE CARA A MARINA DE CARA A MARINA DE CARA A MARINA DE CARA A MARINA DE CARA A MARINA D | 100E0198733<br>18 V 4 11 V                  | et.(20 <b>08</b><br>  # [24 ¥] | 887138888<br>889 [2019              | \$5180-61v<br>♥]# [t]     | <u>110 동</u> 8년 4<br>♥] 月 [24                                                                                                    | ¥7.)<br>¥]8£         | c (#)               | ● 日日を美藤(二)         | fice di Sco                  | .)                    | HAR DOLL                           |
|                                                                                                    | 100E0199731<br>18 V 4 11 V                  | ET. (8) MA<br>  A [   A ♥]     | 687) 2019<br>849 (2019              | ¥918/0-619<br>▼]# [12     | 위사료 중성 4<br>♥ 제 [24<br>♥ 8                                                                                                    | 1 <u>₹7.)</u><br>981 | ट ( <del>ज़</del> ) | 182 <b>4</b> 5 6 6 | Haratiza)<br>Mari            | .)<br>#17811          | 11년 18월 (100) *<br>11년 18월 (100) * |
| A Nov JOKO R<br>A REES IN<br>NORT                                                                                                    | 510 EDI 957 53<br>18 • 4 11 •<br>2016/12/25 | ет. (Юма<br>Л [24 🛩            | 6.27 2019<br>6.27 2019<br>0.27 2019 | 45180-619<br>▼] # [2<br>× | 1101 20 00 00 00<br>→ 11 [24]<br>1012 01<br>1012 01 | 127.)<br>981<br>88   | c (#)               | 1 ER 2 4 4         | 「REE d」(あい。<br>単位<br>1552年 門 | 3<br>###818<br>****** | 11920 <b>100 1</b>                 |

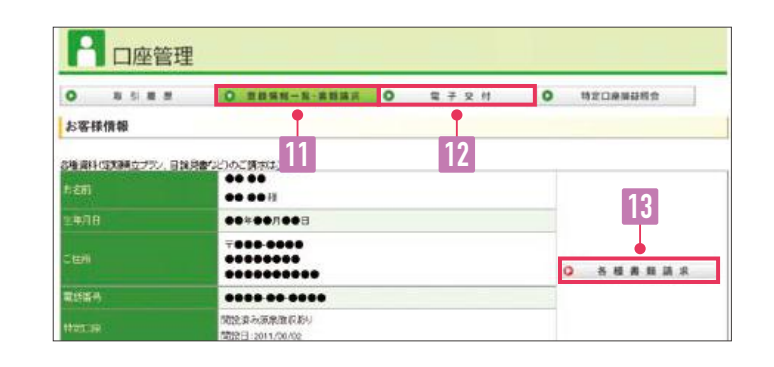

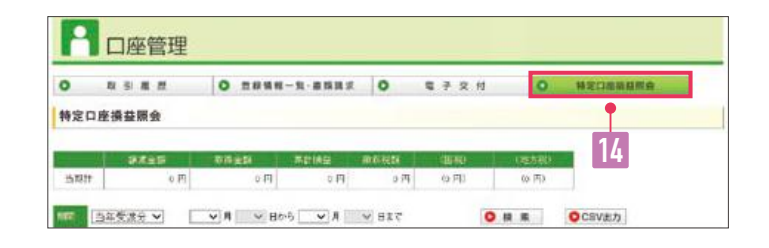

| _          | and the second second |                                                    |                       |                         |                                                                             |                                 |
|------------|-----------------------|----------------------------------------------------|-----------------------|-------------------------|-----------------------------------------------------------------------------|---------------------------------|
| NIS        | A年目標高-                | ·N NISAロールオーバー予定                                   |                       |                         |                                                                             |                                 |
| ISA年別      | 残高一覧                  | •                                                  |                       |                         |                                                                             |                                 |
|            |                       |                                                    |                       |                         |                                                                             |                                 |
|            |                       | 15                                                 |                       |                         | ,                                                                           | ₹ <b>7</b> 6 <b>8</b> [10       |
| AISIA      | 8.E                   | 15<br>****                                         | R\$1380               | BRAR                    | 90.3M<br>9559                                                               | 2768 [10<br>12000               |
|            | EE<br>Date            | 15                                                 | RÊLER                 | BRAR                    | 1945年間<br>1945年後<br>52615 円                                                 | 2768 (10<br>12092               |
| ana<br>Ma≄ | 236C                  | 15<br>1980<br>1980<br>1990<br>1990<br>1990<br>1990 | <b>BÅKE</b><br>3935 D | 1867.04M<br>96.690 PT - | 1945-648<br>1945-648<br>57.615 Fi<br>15.528 0 Fi                            | 表示行案 [10<br>[12]0005<br>2,0     |
| 1000 ¥     | Date<br>NSA<br>Date   | 15<br>1910001<br>1910001<br>1910000                | 82 0.00               | BEESE<br>Sheen PI -     | 1945-844<br>1945-848<br>1746-848<br>1755-8-0 Fl<br>195-821 Fl<br>195-821 Fl | 2013 2777 2010<br>100000<br>101 |

#### **Q 2** 特定口座についておしえてください。

特定口座は、当社がお客さまに代わって、確定申告に必要な取得費等の管理や損益を計算し、年間取引報告書 でご報告いたします。お客さまはこの年間取引報告書 を利用して確定申告を簡単に行うことができます。さら に「源泉徴収あり」をお選びいただくと、確定申告の必 要がありません。

※他の金融機関の特定口座や一般口座と損益通算する場合など、確定 申告が必要な場合もございます。

## 現在の資産状況を確認する

【投資信託】のタブをクリックします。

「お預かり明細」が現在の資産状況を確認できる 画面です。

1 買付可能額

お預かりしている現金を表示します。

2

3

## 非課税口座買付可能枠

非課税口座を当社にて開設されている方のみの表示 です。閲覧時点で購入可能な非課税枠を表示します。

評価金額・評価損益合計

お客さまの保有資産の運用状況を表示しています。

## 各口座評価金額・評価損益合計

各口座区分ごとの運用状況を表示しています。

## 保有銘柄の詳細

| 銘  | 栯   | 丙   | 名   | 保有中の投資信託                                   |
|----|-----|-----|-----|--------------------------------------------|
|    |     |     | 座   | 保有の口座種別                                    |
| 解糹 | 約可  | 能口  | ] 数 | 現在保有の総口数                                   |
| 解  | 約   | 価   | 額   | 前営業日の基準価額から信託財産留保額<br>として0.1%を引いた価額        |
| 個  | 別   | 元   | 本   | 購入金額÷保有□数×10,000                           |
| 評個 | 「額・ | 評価打 | 員益  | 銘柄・口座種別ごとの運用状況(青字表記<br>は含み益、赤字表記は含み損を表します) |

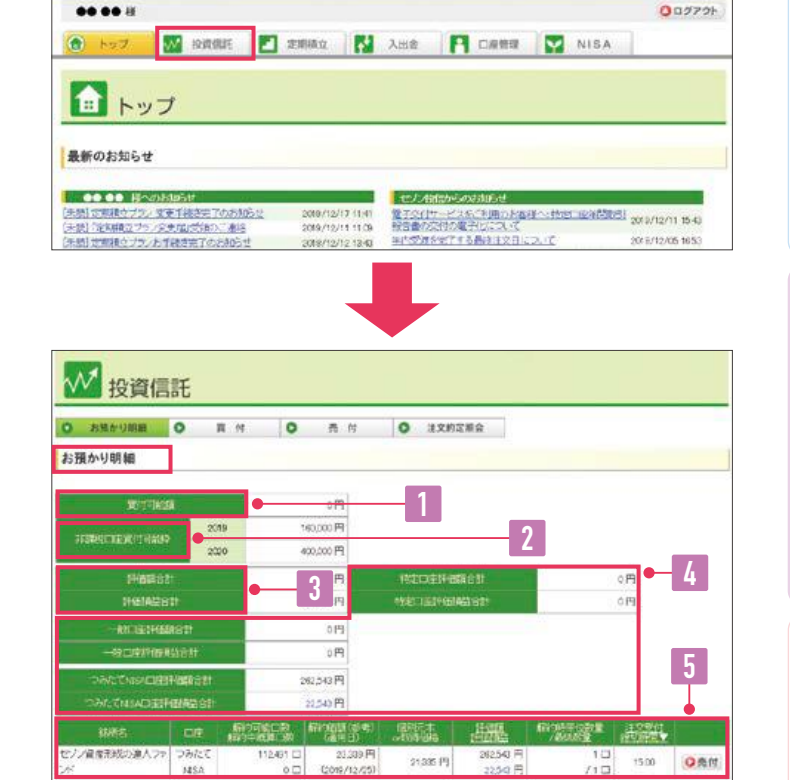

セソン投信株式会社

ご確認ください。

Q1 評価額はいつ更新されますか?

営業日当日の基準価額は、17時以降当社ホームページにて

毎営業日の夜間に更新します。

は

じめ

マイペ

ジ

を

見

る

3

する

## 取引の確認をする

【口座管理】のタブをクリックします。

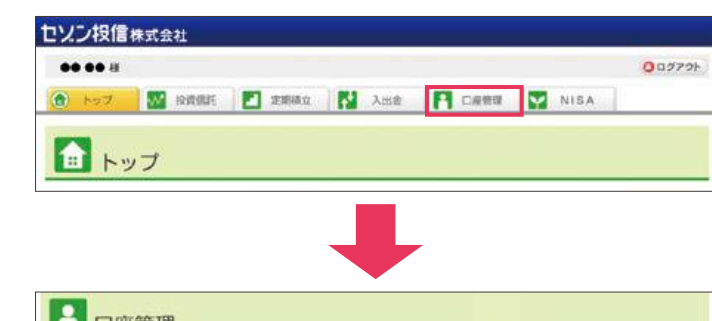

「取引履歴」で直近18か月のお取引を時系列で確認できます。

## 6 取引履歴

| 受渡日   | 購入は注文日から4営業日目、売却は6営業日目            |
|-------|-----------------------------------|
| 約定日   | 購入・売却ともに注文日の翌々営業日                 |
| 銘柄·摘要 | 取引した銘柄及び内容                        |
| □ 座   | 取引のあった口座種別                        |
| 取 引   | 購入または売却の別                         |
| □ 数   | 購入または売却した口数                       |
| 単 価   | 取引した銘柄の10,000口あたりの約定単価            |
| 受渡金額  | 取引の結果、購入に使用した金額もしくは売却<br>し送金となる金額 |
| □座残高  | 現金にてお預かりの残高                       |

- ・直近18か月間のお取引が照会できます
- ・表示件数を増やす場合は、「表示行数」→「表示期間」→「実 行」の順で操作します
- ・表示可能期間より前の取引は報告書にてご確認ください(P21)

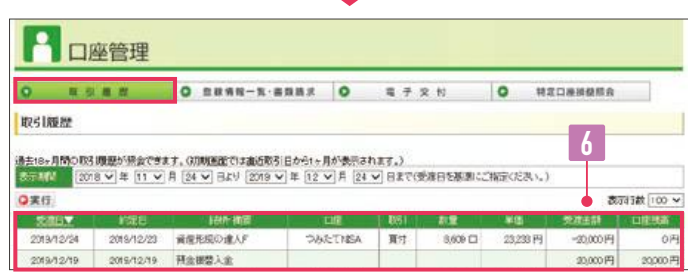

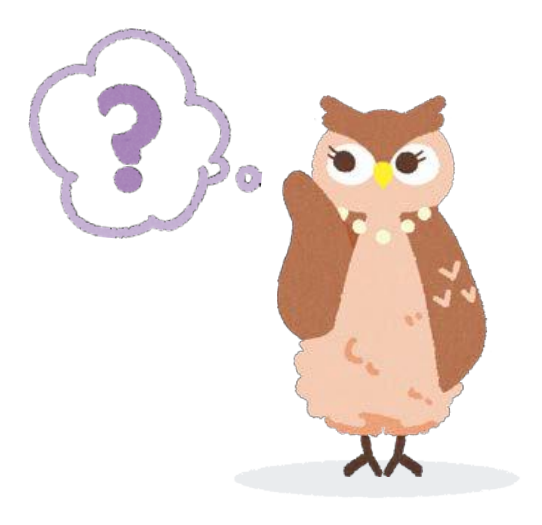

**MEMO** 

# Q & A

Q1 非課税口座買付可能額はいつ更新され ますか?

定期積立での購入の場合:注文日の15時

スポット購入の場合:注文の発注が完了した時点

## Q 2 18か月より前の取引履歴を確認する方法を おしえてください。

各種報告書等でご確認ください。

電子交付サービスのお客さま

閲覧方法はP21をご参照ください。

#### 書面交付のお客さま

お取引の都度、発行します取引応募報告書等を ご確認ください。

## 売買する

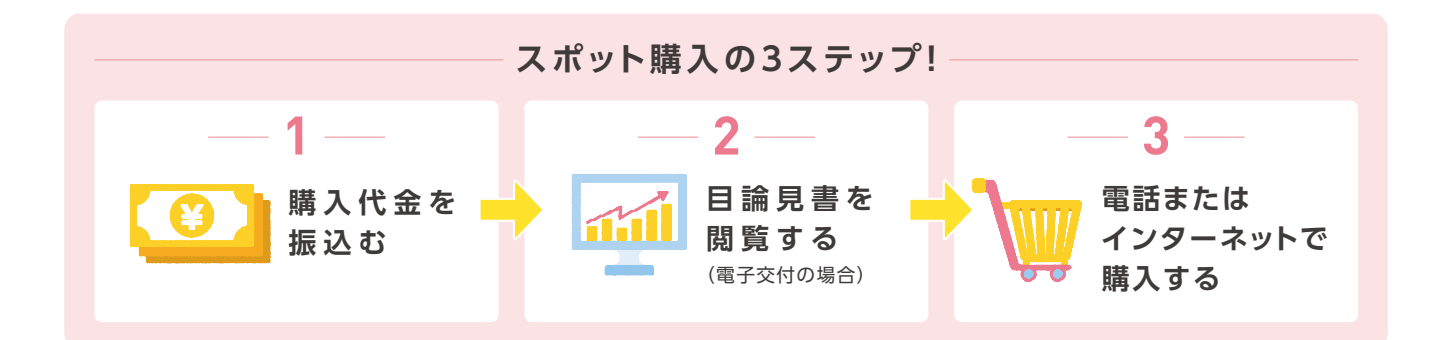

## 購入する (スポット購入)

## 1.購入代金を振込む

スポット購入はお振込が完了しなければご注文へ進めません。振込先口座はお客さまごとに口座番号をご用意しております。当社への振込先口座は以下のページにて確認できます。

【口座管理】のタブをクリックします。

【登録情報一覧・書類請求】をクリックします。 「当社への振込先口座」に表示されている口座へ お振込いただくと当社のお客さまの口座へ入金 されます。

購入代金の着金は【投資信託】のタブから「お預 かり明細」の「買付可能額」に表示されます。お振 込された金額に間違いないか確認してください。

| 新のお知らせ            |                      |              |                              |
|-------------------|----------------------|--------------|------------------------------|
|                   |                      |              |                              |
|                   |                      |              |                              |
|                   |                      |              |                              |
|                   |                      |              |                              |
|                   |                      |              |                              |
| 0 03382           | 0 2848-1-2-2222 0    | 4 7 9 fl     | <ul> <li>特定口座後茲相会</li> </ul> |
| お客様情報             |                      |              |                              |
| 各種資料に定期確立プラン、日換見ま | など)のご時末はこちら。         |              |                              |
| 56R               | 18                   |              |                              |
| 生年月日              |                      |              |                              |
|                   | Ŧ                    |              |                              |
| CIEM              |                      |              | 0 各種書意識求                     |
| 2009              |                      |              |                              |
| Marchie           |                      |              |                              |
| Hill Contraction  |                      |              |                              |
| 17.044            |                      |              |                              |
| 的复数目的             |                      |              |                              |
| A BRATTER BRANK   |                      |              |                              |
| 部位への構成式口座         | 二間にする際行うなましたこの名音道用品の | ●名義:ビブントワシンの | 028                          |
| 「「「「「「「「」」」」      |                      |              | 028                          |
| 1 101 101 101 101 | 2016 🕢 72316Miz 📢 λ  |              | NISA                         |
| ₩ 投資信託            |                      |              |                              |
| BRAUBER O         | R 11 0 R 11          | 0 建文的定期会     |                              |
|                   |                      |              |                              |
| 預かり明細             |                      |              |                              |

る

#### ⚠ 注意!

- 振込手数料はお客さまのご負担となりますので予めご了承ください。
- 定期積立プランにて登録の引落口座へお振込されましても、スポット購入はできません。
- ジュニアNISA口座へお振込したご資金はお子さまが18歳を迎えるまで出金できません。買付予定の金額のみお振込ください。
- 当社は法令等の定めにより長期にわたる現金でのお預かりができません。お振込後、速やかにご注文をいただくようお願いいたします。
- 購入されない場合は、返金いたします。お客さま窓口までご連絡ください。
- 振込先口座番号や振込人名が誤っていた場合は、お客さまよりお振込された金融機関へご返金または振込依頼人訂正のお手続きをご 依頼ください。
- 金融機関での組戻し等に関する手数料はお客さまご負担となります。

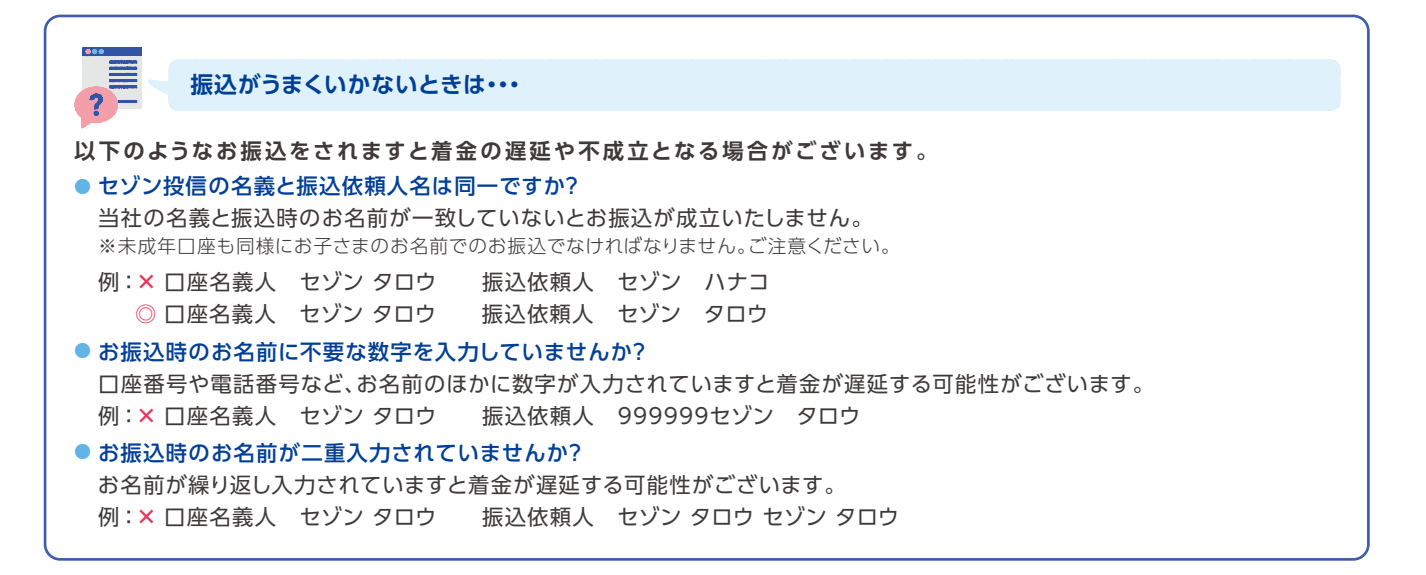

#### 2.目論見書を閲覧する(電子交付サービスをご利用のお客さま)

購入する前に商品内容やリスクについて確認する必要があります。閲覧方法は以下のとおりです。

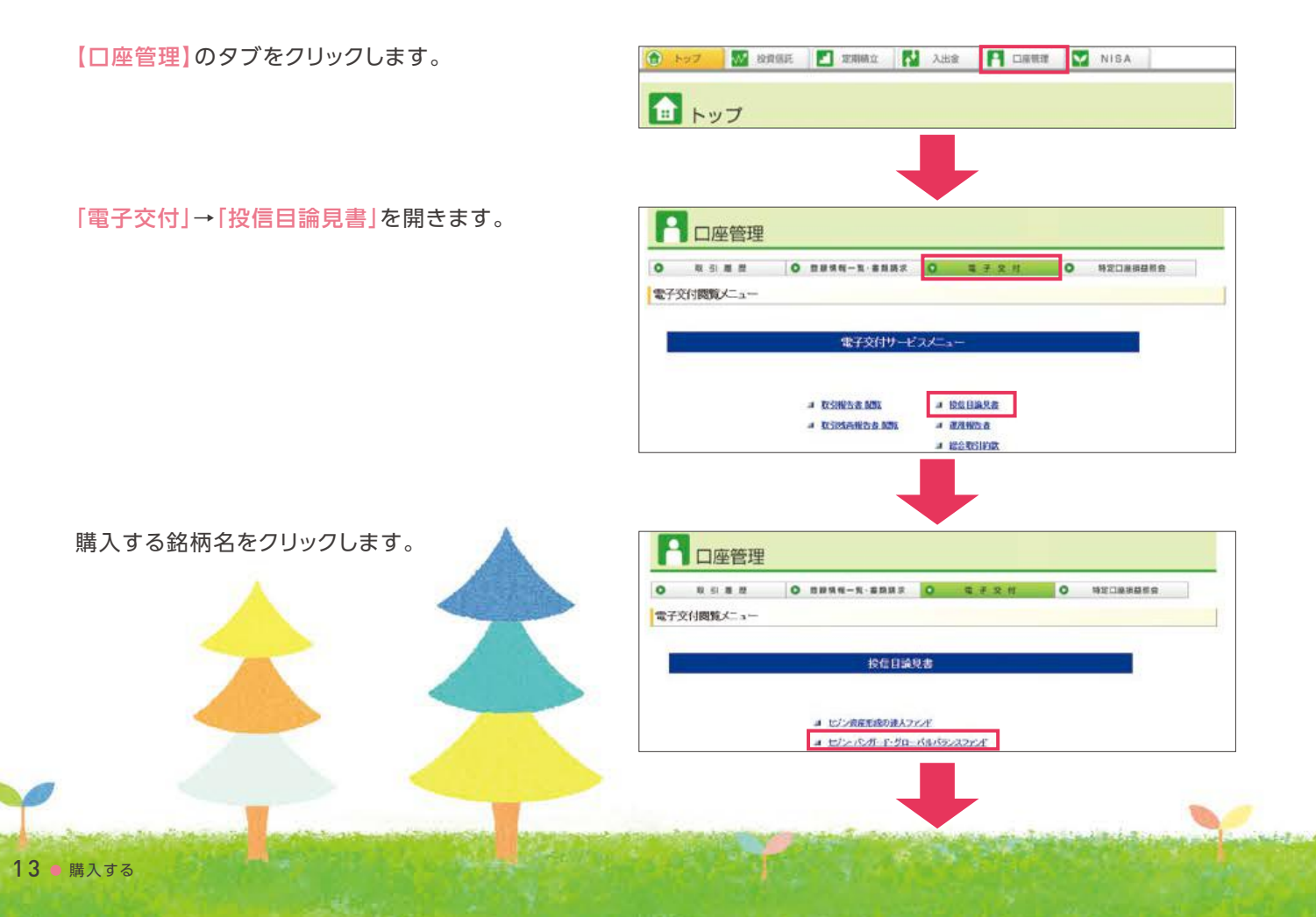

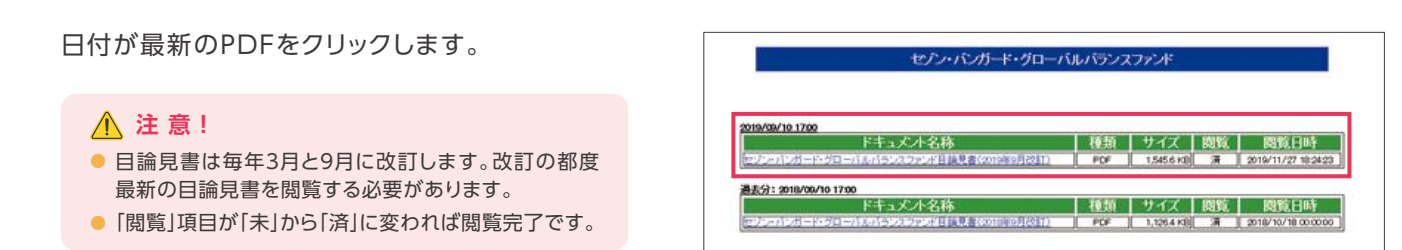

## 3.電話またはインターネットで購入する

注文方法には「インターネット」と「電話」の2種類がございます。お電話でのご注文は口座名義人さまよりセゾン投信お客さま窓口までお問い合わせください。インターネットでの注文方法は以下のとおりです。

【投資信託】のタブをクリックします。

「買付」→購入したい銘柄の右の「買付」ボタンを クリックします。

「買付金額(円)」の入力欄に購入したい金額を入 力、購入する口座区分を選択し「注文」ボタンをク リックします。

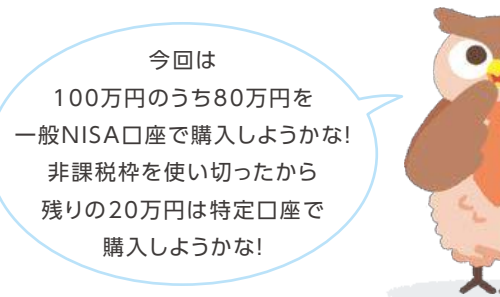

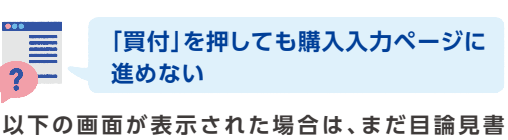

以下の画面か表示された場合は、また日調見書 が閲覧できておりません。「確認済」をクリックす ると目論見書閲覧ページへ誘導されます。

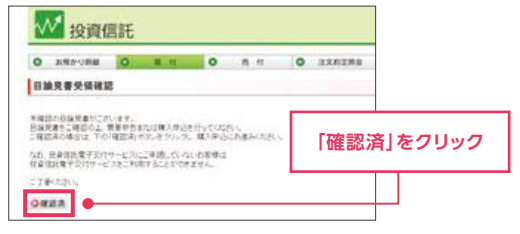

※ポップアップブロックによって閲覧できない可能性がございます。ご自身のご判断でブロックの解除をお願いいたします。P13のご案内に沿って目論見書を閲覧してください。

| 0 25H10-UH20 0 8                                                                                            | <b>1</b>                                                                | 0 n.M                                                                                                    | 0                   | 计文约定频会                    |       |                   |        | <br>    |
|----------------------------------------------------------------------------------------------------|-------------------------------------------------------------------------|----------------------------------------------------------------------------------------------------|---------------------|---------------------------|-------|-------------------|--------|---------|
| 間(オー物                                                                                                    |                                                                         | The second                                                                                                  |                     |                           |       |                   |        |         |
|                                                                                                    |                                                                         |                                                                                                    |                     |                           |       |                   |        |         |
| 1000                                                                                                    |                                                                         | R R R R                                                                                                    |                     | 规则计断                      |       | B.Activities      | 12.231 |         |
| and the American and                                                                                        | 1. 1. 1. 1. 1. 1. 1. 1. 1. 1. 1. 1. 1. 1                                | 15554 [7]                                                                                                   | 100                 | torm FT                   | - 100 | TO OTHER PROPERTY | 10.00  | 0.00    |
| 22-124 1 24 10012282                                                                                        | 1.51                                                                    | (2019/12/25 現在)                                                                                             | 114                 | 1000011                   | .14   | I CONTRACTOR      | 1,000  | C ALIS  |
| のための意味の読みを見ていた。                                                                                             |                                                                         | 2.00-12 F 1                                                                                                 | 3 000               | 10000 🖽 🛛                 | 100   | 10,000 59         | 1500   | C 10 14 |
| 買付入力                                                                                                    |                                                                         |                                                                                                    |                     |                           |       |                   |        |         |
| 買付入力                                                                                                    |                                                                         |                                                                                                    |                     |                           |       |                   |        |         |
| 實付入力                                                                                                    | 1,00                                                                    | 1000円                                                                                                    |                     |                           |       |                   |        |         |
| 實付入力<br>第1回該該<br>非期税/ws/CDE第11可能补                                                                           | 1,00                                                                    | 0000円                                                                                                    |                     |                           |       |                   |        |         |
| 算付入力<br>第17回続編<br>非課税の45人に圧動17回続枠<br>総務右                                                                    | 1,00<br>800,<br>127                                                     | 1000円<br>000円<br>ハインデオード・グロー                                                                                | 7.007               | 32,37724                  |       |                   |        |         |
| <b>買付入力</b><br>寛行可能額<br>非課税の45ACD運動1可能枠<br>移移右<br>基準価額(参称)                                                  | 1,00<br>800/<br>14.4                                                    | 1000 円<br>1000 円<br>パインデノード・グロー<br>17 円 (2000/04/21 現                                                       | 7.007               | 3227224                   |       |                   |        |         |
| <b>賀付入力</b><br>第17回続編<br>非開税NeSACIE時170般枠<br>総称名<br>基準価額(参称)<br>口 主                                         | 1,00<br>800)<br>14,4<br>0 1                                             | 1000円<br>2007円<br>27、10、ガード・グロー<br>27 円 (2000/04/22 現<br>学変 ④ 非課時34454                                      | · ()()()<br>在)<br>) | 3227728                   |       |                   |        |         |
| <b>賀付入力</b><br>寛行可能語<br>非時代NESACD建築1可能枠<br>総務名<br>基準準証録(参考)<br>口 主<br>指 史                                   | 1,00<br>200,0<br>14,4<br>〇 (1<br>全朝                                     | 1000円<br>000円<br>ソーバンガード・グロー<br>17円(2020/04/27 現<br>学定 ®非課約Nisa<br>協定                                       | 7507<br>(1)         | 373777                    |       |                   |        |         |
| <b>賀付入力</b><br>第1時代483人口運動11可能特<br>総称名<br>基準価額(参布)<br>口 達<br>指 使<br>質(信金額(円)                                | 1,00<br>300)<br>14.4<br>〇 1<br>金額<br>500                                | 0000円<br>000円<br>211~パンガード・グロー<br>27日(2000/04/27現<br>学会 単非課格(MSA<br>開始)<br>000 円                            | マシレイ<br>(1)         | 373777F                   |       |                   |        |         |
| <b>賀付入力</b><br>第1回該選<br>非課税(ASA)(3)生第1回候枠<br>総務有名<br>基本学組織(参考)<br>口 主<br>提 生<br>質付金額(円)<br>申込単位             | 1,00<br>800,0<br>セノ<br>14,4<br>〇 付<br>金額<br>800<br>単位                   | 0000円<br>000円<br>1710(スパレド・グロー<br>17日(2000)/04/27現<br>地定<br>17日<br>2000<br>円<br>金額:1円 最低金額                  | ·· (山/)<br>街)<br>)  | 「フノスフ <i>ィンド</i><br>0月    |       |                   |        |         |
| <b>賀付入力</b><br>第1回該選<br>非副約(450)(2座第1回総称<br>該新名<br>基準総額(参約)<br>口 定<br>復 定<br>賀付金額(円)<br>申込単位<br>注文日         | 1,00<br>800/<br>モノ<br>14.4<br>〇 日<br>金額<br>800<br>単位<br>2020            | 0000円<br>000円<br>パインプード・グロー<br>17円(2000/04/27現<br>学定・単非時代AISA<br>増定<br>000<br>円<br>金額:1円 最低金額<br>204/20     | マ (JL)<br>(注10,00   | (フ),スファンド<br>0 円          |       |                   |        |         |
| <b>貫付入力</b><br>常計可能類<br>非課時(NSAC)建第1可能种<br>総務名<br>基準磁顕(参称)<br>口 達<br>算行金額(作)<br>申込単位<br>注文日<br>約定日(基準磁議連用日) | 1,00<br>300,0<br>モン<br>14,4<br>〇 1<br>金額<br>第42<br>2020<br>2020<br>2020 | 0000円<br>000円<br>17・1でガード・グロー<br>17 円(2000/04/27 現<br>学定 ● 非薄形(MASA<br>増定<br>000 円<br>金額:1 円 景低金額<br>204/30 | ·· (山/<br>在)<br>)   | 「フノスフ <i>ィンド</i> 」<br>0 円 |       |                   |        |         |

(2) トップ V 放用店花 Z 取用紙立 🛃 入出金 📑 口服装理 V NISA

## 

- 一般NISAまたはジュニアNISAを当社で開設しているお客さまのみ「口座」の選択が可能です。
- つみたてNISAはスポット購入対象外のため選択できる画面はございません。
- 「買付可能額」内の金額までしか購入はできません。また一般 NISAまたはジュニアNISAで購入する場合は「非課税(NISA)口 座買付可能額」にてその年に残っている枠をご確認のうえ金額を ご入力ください。積立プランを一般NISAまたはジュニアNISA で設定しているお客さまは積立による購入で使う枠分をご確認 のうえ、購入してください。

購入する ● 14

は

3

登

録

情

報

を

変

更

する

「買付確認」ページにて注文内容が間違っていな いか確認のうえ、数字4桁の暗証番号を入力し、 「実行」ボタンをクリックします。

| 貫付可能翻<br>非詳細(MSA)口座貫付可能特 | 100,000 円<br>1,200,000 円 | 選択された口<br>ないかご確認 | 座区分に誤りが<br>ください。 |
|--------------------------|--------------------------|------------------|------------------|
| 1686                     | セジン・パンガード・               | ・グローバルバランスファンド   |                  |
| 基準価額(会考)                 | 15,554 円(2019/12/25 現在)  |                  |                  |
|                          | 非課税(NSA)                 |                  |                  |
| 株 定                      | 全群                       |                  |                  |
| <b>開</b> 付金額(円)          | 10,000円                  |                  |                  |
| 教祭育付口款                   | 6,429 🖂                  | お客さま             | こ目身で初回暗証         |
| 模算受液代击                   | 10,000円                  | 番号から             | 5変更されていなけ        |
| 主文日                      | 2019/12/30               | れば口座             | 開設時に決めた4桁        |
| 約定日(基準循額適用日)             | 2020/01/07               | の数字が             | 暗証番号です。          |
| 受進日                      | 2020/01/08               |                  |                  |
| attree a                 | ****                     | le               |                  |

「買付完了」の表示が出ましたら、注文成立となります。

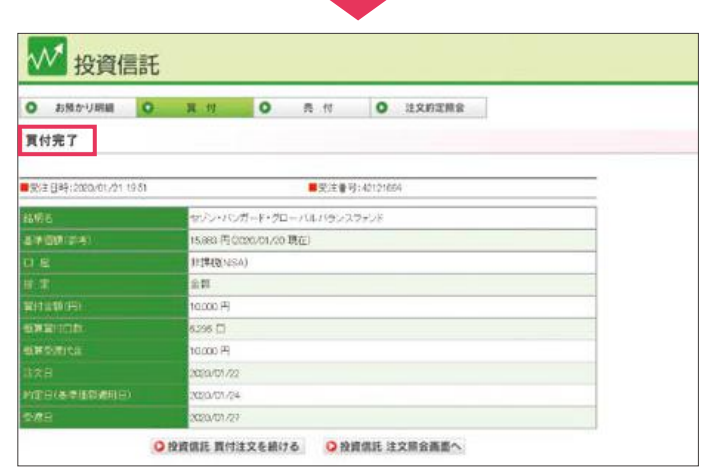

完了した買付の内容の照会については、P19「注文した内容を確認する」をご覧ください。-

# 金額の入力がエラーでできない 以下のエラーコードが表示された場合は正しく入力ができておりません。入力内容をご確認ください。 [1184] 買付可能額が不足しています。 お振込いただいた金額までしか購入できません。「買付可能額」欄をご確認のうえ、金額をご訂正ください。 [360] 買付最低数量エラー スポット購入は10,000円から購入可能です。10,000円以上の金額にご訂正ください。 [3835] 非課税口座枠利用金額が〇〇円ですが、枠利用可能額が●●円のため△△円超過しています。 一般NISA及びジュニアNISAにて買付をする場合、本年の残りの枠内での購入となります。「非課税(NISA) 口座買付可能枠」 欄にて本年に使用可能な金額をご確認のうえ、金額をご訂正ください。

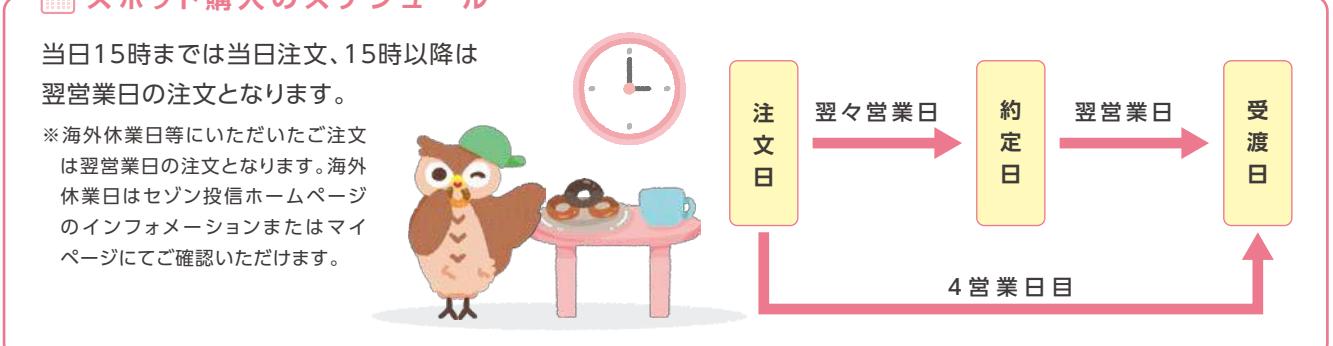

報

る

# 

## Q1 振込した資金を一部だけ購入して残りを後日購入 してもいいですか?

当社は第二種金融商品取引業者であるため、法令等の定めによりお客さまの現金を長期にわたりお預かりすることができません。お振込後、速やかにご注文をいただくようお願いいたします。

ー定期間経過した場合は、当社より書面またはメールにて ご連絡させていただく場合がございます。

#### **Q 2 最低いくらからスポット購入できますか?** 1万円から1円単位で購入できます。

#### Q3 指値注文や日付指定の注文は可能ですか?

基準価額や注文日の選択はできません。その日の15:00 までのご注文は当日注文、15:00以降のご注文は翌営業 日の注文となります。

#### Q4 受渡日までに入金すればいいですか?

当社は先にお振込をいただいております。ご了承ください。

Q5 積立していない銘柄もスポット購入できますか? 2つの銘柄いずれも購入いただけます。

#### **Q6 振込用の口座番号をおしえてください。**

スポット購入の振込先はお客さまごとに口座番号を設けて おります。口座開設の完了通知のほか、マイページにも記 載がございます。またお電話にてお伝えすることも可能で すので、お客さま窓口までお問い合わせください。

#### Q7 投資信託の購入や解約の申込みができない時間 帯はありますか?

月~土曜日の午前3:30~午前5:30及び日曜日の午前 3:30~午前7:30まではシステムメンテナンスのためお 申込みをお受けできません。

また、緊急のシステムメンテナンスのため、お申込みがで きない場合もございます。

### Q8購入代金を振込んだ後に、セゾン投信に連絡する 必要がありますか?

インターネットでお取引されるお客さまは、お振込後、 「セゾン投信ネット取引」にログインいただき、投資信託 をご購入ください。

ご入金が買付可能額に反映されない場合は、お客さま 窓口までお電話ください。

なお、お電話でお取引されるお客さまはお振込後、お客 さま窓口までご連絡いただき、ご購入のお手続きをして いただきますようお願いいたします。

# Q9 親の銀行口座から子供の口座(ジュニアNISA口 座、こども口座)へ買付代金を振り込むことはできますか?

ジュニアNISA口座、こども口座の場合も口座名義人さま(お子さま)名義でお振込ください。

#### Q10 振込をしたのですが、買付可能額に反映しません。 どうしたらいいですか?

お振込されてから1時間以上経過しても買付可能額に反映しない場合は、お客さま窓口までご連絡ください。

## Q11 購入代金を三菱UFJ銀行やまびこ支店または なつぐも支店の口座に入金して、なぜ自分の資金 だと判断できるのですか?

お客さまごとに三菱UFJ銀行「やまびこ支店」または 「なつぐも支店」の振込先口座番号をご用意しているた め、振込依頼人名とセゾン投信口座名義人を同一のお 名前でお振込いただくことで、お客さまのご資金として 入金しております。

名義相違等がございますと、組戻しのお手続きをお取 りいただく必要がございます。

#### 振込した現金を出金する

購入のために当社の口座へお振込いただき、購入に至らなかった資金のご返金はマイページ上ではお手続きできません。お電話のみの承りとなりますのでお客さま窓口までご連絡ください。

セゾン投信お客さま窓口

 □
 03-3988-8668
 営業時間 9:00~17:00

 (土日祝日、年末年始を除く)

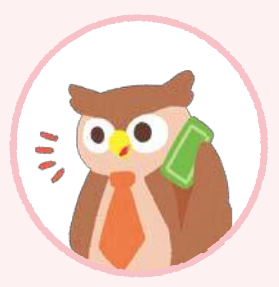

購入する ● 16

## 売却する

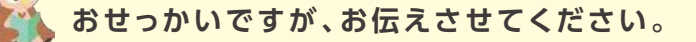

相場を読んで売却に至る投資行動は資産運用において非効率と考えております。下がると思って売却したあとに結果 価額が上がるかもしれませんし、予想通り下がるかもしれません。相場の動きを当てることは非常に難しいことです。 当社のファンドは2本ともに長期でお持ちいただくことを前提に運用しております。ご入用以外での売却はいま一度ご 検討のうえ、ご注文ください。

注文方法には「インターネット」と「電話」の2種類がございます。お電話でのご注文はセゾン投信お客さま窓口まで お問い合わせください。インターネットでの注文方法は以下のとおりです。

【投資信託】のタブをクリックします。

「売付」→売却したい銘柄の右の「売付」ボタンを クリックします。

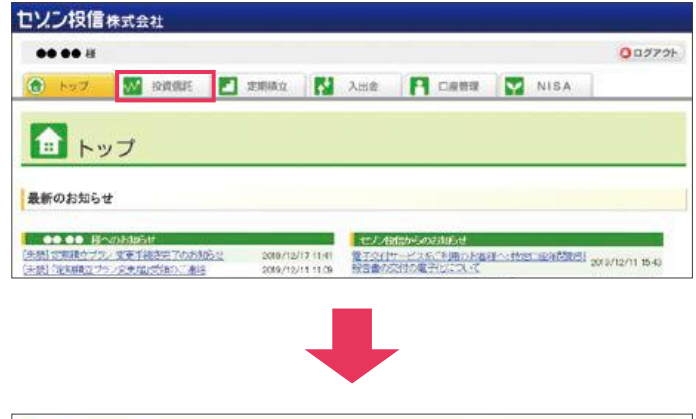

| O 10000000 | 0    | <b>a</b> <i>ii</i> | 0             | 0.1               | ******                                                                                                    | 10 |  |  |
|------------|------|--------------------|---------------|-------------------|----------------------------------------------------------------------------------------------------|----|--|--|
| 売付一覧       |      | - AFLUC            |               |                   |                                                                                                    |    |  |  |
|            |      |                    |               |                   |                                                                                                    |    |  |  |
| HINE       | 1000 |                    | ART THE LOCAL | Strew Contraction | ACCESSION OF THE OWNER OF THE OWNER OWNER OWNER OWNER OWNER OWNER OWNER OWNER OWNER OWNER OWNER OWNER OWNER OWNER OWNER OWNER OWNER OWNER OWNER OWNER OWNER |    |  |  |

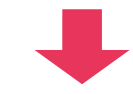

「解約可能口数」と「評価額」を確認のうえ「指定/ 解約数量」の入力欄に売却したい口数または金額 を入力、口数指定・金額指定・全口数指定のいず れかを選択し「注文」ボタンをクリックします。

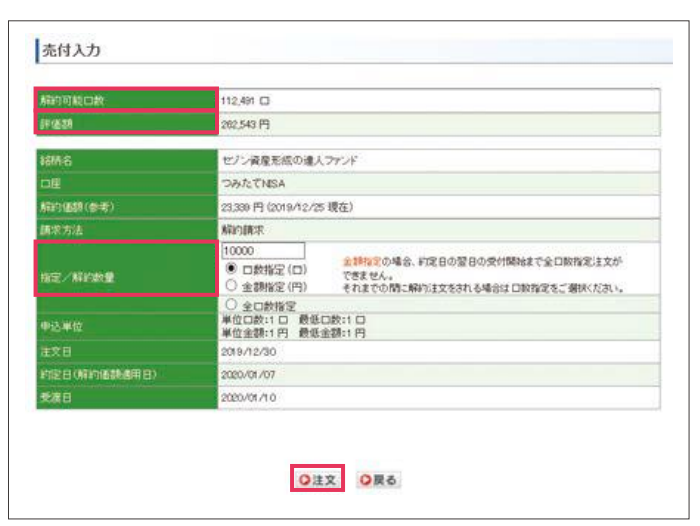

注文内容が間違っていないか確認のうえ、数字4 桁の暗証番号を入力し、「実行」ボタンをクリック します。

| ATAT TI VECTOR     | 112,401 🗆             |                                                                               |  |  |
|--------------------|-----------------------|-------------------------------------------------------------------------------|--|--|
| 19100              | 282,543 FJ            |                                                                               |  |  |
| ean Air            | セリン資産形成の              | )達入ファンド                                                                       |  |  |
|                    | OMICTNEA              |                                                                               |  |  |
| 4月1日日日(中书)         | 23,239円(2019/12/25現在) |                                                                               |  |  |
| 网络方土               | NEEDIAT               |                                                                               |  |  |
| 82.                | DR                    | 2.1時に200場合、約2日の翌日の気付替料をで会口税指定は文が<br>できません。<br>それまでの間に紹行注文をおれる場合は口税指定をご選択(だれ)。 |  |  |
| Nagaga an          | 10,000 🗆              |                                                                               |  |  |
| NET E222           | 10,000 🗆              |                                                                               |  |  |
| <b>W</b> 用式直代生     | 23,3397               |                                                                               |  |  |
|                    | 2019/12/30            |                                                                               |  |  |
| THE HORESTEERSHEET | 2020/01/07            |                                                                               |  |  |
| 288                | 2323/0 /1 0           |                                                                               |  |  |
| 012 6 Q            | *                     |                                                                               |  |  |

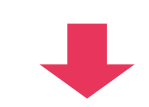

「売付完了」の表示が出たら、注文成立となります。

| 受注日時:2019/12/26 1013 | ■受注番号:41 860059         |
|----------------------|-------------------------|
| IMA .                | セジン資産形成の進入ファンド          |
| 08 Bo                | ABATABA                 |
| Alternation (en alt) | 23.359円 (2019/12/25 現在) |
| MR33                 | NFURT                   |
| Rie -                | 口飲                      |
| NAVAR N              | 10,000 🗆                |
| N/108                | 10,000 🗆                |
| 使联系进行主               | 23,359円                 |
| 主文日                  | 2010/12/30              |
|                      | 220/3/07                |
| <b>88</b> 8          | 2020/01/10              |

#### ⚠ 注意!

- 基準価額の指値や日付指定の予約などのご注文はお受けできません。
- 主文日から約定日までの間に基準価額が下がった場合、注文日時点での評価額より約定日の評価額が減少する可能性があり ます。そのため金額指定の売却はその時点での評価額の70%を超える金額は入力できません。
- 金額指定の売却注文を発注後には、その注文の約定日の翌日を迎えるまでは、発注済みの注文と同一銘柄同一口座に限り原 則、追加注文はお受けできません。
- 特定口座及び一般口座での売却には利益分に20.315%の税金が発生します。特定口座において「源泉徴収あり」を選択の方 のみ、税金が差し引かれての送金となります。税金で差し引かれる金額を考慮し、口数指定での売却をお勧めいたします。

#### 売却注文のスケジュール

売却をすると当社へご登録の振 込先口座へ自動送金されます。 当社の口座内に売却した受渡代 金をプールすることはできませ ん。当日15時までは当日注文、 15時以降は翌営業日の注文とな ります。

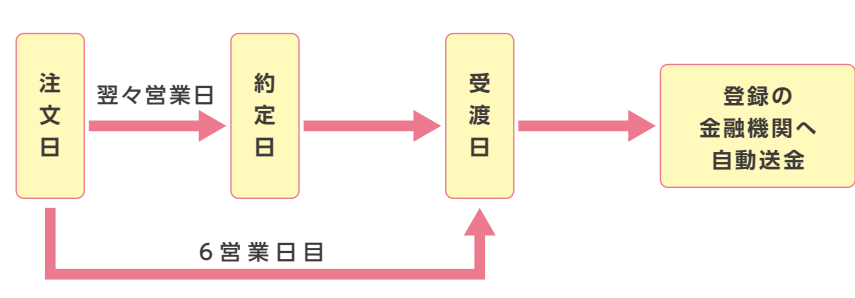

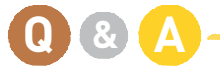

#### Q1 売却代金を登録と異なる金融機関へ送金してもらえますか?

売却代金は注文日より6営業日目に事前に登録いただいた金融機関へ自動送金いたします。 金融機関を変更される場合は、注文される前に書面にてお手続きをお願いいたします。手続き方法 の詳細は、P23をご参照ください。

る

## 注文内容の確認

【投資信託】のタブの「注文約定照会」をクリックします。

## 注文約定照会

| 銘 柄 キ       | 名      | 購入・売却した銘柄                          |
|-------------|--------|------------------------------------|
| 口座売買        | 買      | 購入・売却した口座区分                        |
| 指定方法<br>注文数 | •<br>量 | 注文方法と購入または売却した<br>口 数 ま た は 金 額    |
| 概算基準価額      | 額      | 注文日の前営業日の基準価額                      |
| 概算売買口業      | 数      | 概算基準価額で算出した購入<br>または売却口数・受渡金額      |
| 入力日間        | 诗      | 注文を実行した日時                          |
| 注文日·約定日·受渡日 | ∃      | 各注文のスケジュール                         |
| 注文状態        | 態      | 「注文済」・「約定中」・「取消済」の<br>いずれかが表示されます。 |

| 1 100 100 100 100 100 100 100 100 100 1 | / 10A8            | E 🗌 📶  | 建制制立             | Alle                      |                        | NISA           |                                        |         | -  |
|-----------------------------------------|-------------------|--------|------------------|---------------------------|------------------------|----------------|----------------------------------------|---------|----|
| ₩ 投資信                                   | 託                 |        |                  |                           |                        |                |                                        |         |    |
| 0 お知かり利用                                | 0 1               | R 10   | о л              | N 0 82                    | DERS                   |                |                                        | 1       |    |
| 主文約定照会                                  |                   |        |                  |                           |                        |                |                                        | -       | 1  |
| 1965                                    | 1                 | MASA   | 野酸               | OFFEE ST                  |                        | ADBINY         | 劇                                      | 3ERINAL |    |
| ビリン資産形成の進入フォ<br>子                       | つみたて<br>NSA<br>編約 | ADVERT | 四新修定<br>10,000 日 | 25,359 PJ<br>(2010/12/25) | 10,200 E3<br>22,336 F3 | 2310-12/201815 | 2015/12/30<br>2025/07/07<br>2025/07/10 | 3.5°3   | 00 |

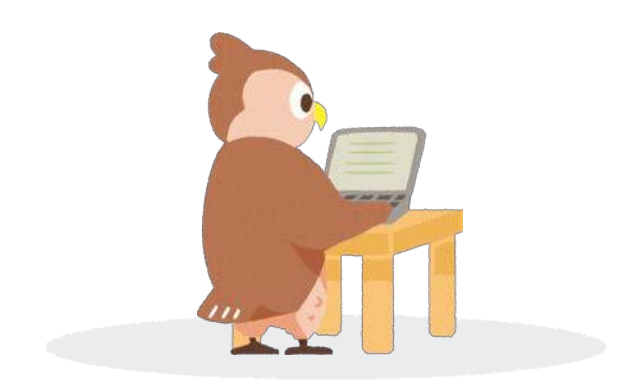

## 注文の取消

【投資信託】のタブの「注文約定照会」→「取消」を クリックします。

| 🔁 Fy7 🚺                                                   | / 10.4183         | E 2   | 建制制立             | Alle Alle                             | A cesa                 | NISA          |                                        |             | 1  |
|-----------------------------------------------------------|-------------------|-------|------------------|---------------------------------------|------------------------|---------------|----------------------------------------|-------------|----|
| <ul> <li>投資信</li> <li>5 おちの前面</li> <li>3 えめざめた</li> </ul> | 託<br>• )          | L H   | о п              | # <b>0</b> #                          | DERS                   |               |                                        |             |    |
| KME                                                       | 1                 | MR54  | 1549             | · · · · · · · · · · · · · · · · · · · | 5193KQ                 | Арнет         | 翩                                      | <b>ERMM</b> |    |
| ビバン資産形成の進入フォ<br>ンド                                        | つみたて<br>NSA<br>編約 | ADORT | 口許保定<br>10,000 日 | 25,359 PJ<br>(2013/12/25)             | 10,500 E3<br>23,359 F3 | 231642/201815 | 2015/12/30<br>2025/07/07<br>2025/07/10 | 223         | 01 |

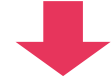

取消したい注文の内容を確認し、暗証番号を入力 のうえ「実行」ボタンをクリックします。

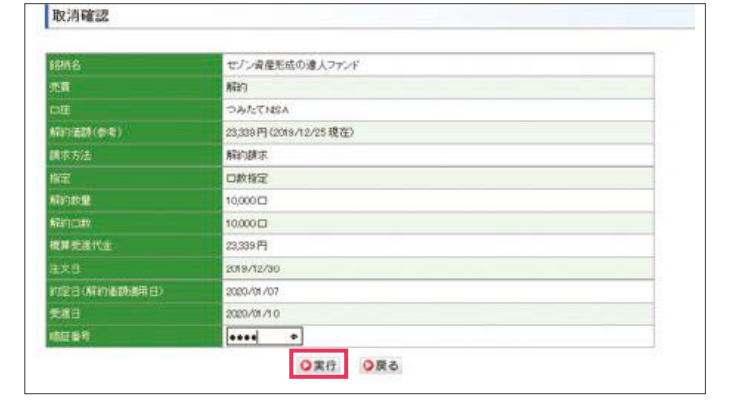

[取消完了]の表示が出ましたら、取消成立となり ます。

| ■受注日時:2019/12/26181 | 8 ●受注醫号:41952059       |  |
|---------------------|------------------------|--|
| 18856               | セノン資産形成の進入ファンド         |  |
| 売買                  | ATEN 1                 |  |
| CIE .               | つみたてNBA                |  |
| 制制的运行(合用)           | 23,339円(2019/12/25 現在) |  |
| 纳米方法                | 解的原来                   |  |
| 1672                | 口数指定                   |  |
| ARE UND             | 10,000 🗆               |  |
| ATUTCAN             | 10,000                 |  |
| 標算受護代金              | 23,339 円               |  |
| 注文日                 | 2019/12/30             |  |

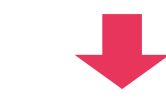

【投資信託】のタブの「注文約定照会」をクリックし ます。

「注文状態」が「取消済」と表示されている場合は 取消が完了した注文です。

|       |         |           |        |        | A COLOR OF A |         |      |   |
|-------|---------|-----------|--------|--------|--------------|---------|------|---|
| 文約定照会 |         |           |        |        |              |         |      |   |
|       |         | No closed | Rector | 地名美国金拉 | 被暴力要回去       | Among   | 調整日  | - |
|       | 1 Miles | MEDIA     | 主义的重   |        | SEP SCHOOL   | AND DEL | 1000 |   |

 $\overline{\langle}$ 

は Ů  $\mathfrak{G}$ 12

## 売 買 す

る

đ る

# 注文の取消 ● 20

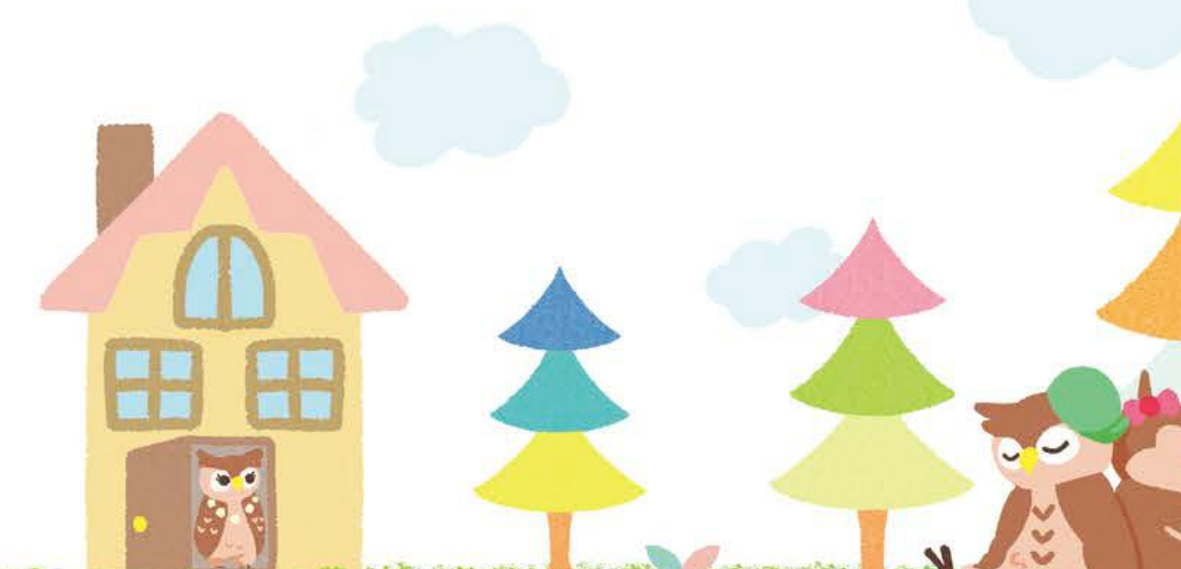

# 

#### **Q1** いつまで取消が可能ですか?

注文日の15時までです。時刻を過ぎますと「取消」ボタ ンが消え、「取消不可」と表示されます。

## Q2 取消は電話でもできますか?

注文日の15時までであればお電話でも可能です。

## Q3 取消をしてからどれくらいで評価額に反映されま すか?

取消後即時反映されます。

## Q 4 税金が発生するタイミングは?

課税口座(特定口座・一般口座)において換金(解約)時 及び償還時の差益(譲渡益)と分配金を出した場合に普 通分配金に対して20.315%課税されます。原則として、 特定口座の「源泉徴収あり」\*の場合は確定申告が不要 ですが、「源泉徴収なし」の場合は確定申告が必要です。

※2020年5月時点で施行されている法令に基づき作成しています。

## 報告書を見る

## 各種報告書を確認する

## 閲覧方法(電子交付サービスをご契約のお客さま)

「口座管理」をクリックします。

「電子交付」をクリックします。

「電子交付サービスメニュー」よりご希望の報告 書をご選択ください。 セソン投信株式会社 ----000701 😧 トップ 🔤 設備信託 💽 定期構立 👫 入出金 🎮 口線開朗 💟 NISA ■ トップ セソン投信株式会社 ----002701 トップ 📈 BORTER 🛃 定期構立 📢 入出会 📑 CARTER 💟 NISA □ □座管理 取引爆歷 (金) トップ 認識 投資信託 2 定規構立 1 人出金 1 日月1日14 V NISA - □座管理 0 世球項和一社·書助政文 0 年 子 文 村 0 時空口奏用發标会 0 8 5 8 8 電子交付閲覧メニュー 電子交付サービスメニュー a 助引领告告 到际 A DELLAS 」 教学教育教育者 開発 』 波用和告書 

# Q & A -

#### Q1 各種報告書が届きません。

電子交付サービスをご契約いただいている場合、各種 報告書はマイページで閲覧できます。報告書の閲覧期 間は交付日より5年間となります。閲覧期間が過ぎる前 に、事前に報告書(PDF)の保存をお勧めします。また、 総合取引口座を閉鎖される場合も閲覧できなくなりま すのでご注意ください。

Q2 報告書が毎月郵送されるため管理が大変です。 報告書をインターネットで閲覧する「電子交付サービ ス」をご利用ください。詳しくはP24をご覧ください。

#### Q3 特定口座年間取引報告書が届きません。

特定口座年間取引報告書は前年の1月1日から12月31 日までの間に特定口座でお持ちの投資信託を売却され た場合1月下旬までに作成されます。

特定口座以外(一般口座、NISA口座、つみたてNISA口 座)でお持ちの投資信託を売却された場合は、作成の 対象となりませんのでご注意ください。

※電子交付サービスをご契約のお客さまには郵送されません。書面交付の 方には郵送します。

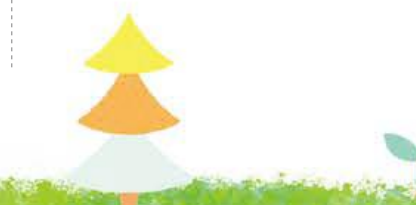

## 各種報告書の内容

| 書類名                      | 内容                                                                                | 交付時期                                                                              |
|--------------------------|-----------------------------------------------------------------------------------|-----------------------------------------------------------------------------------|
| 取 引 応 募 報 告 書            | 購入、売却等、取引が成立した都度発行されます。当社の場合、購入時の基準価額や<br>口数(数量)等が記載されます。                         | 購入、売却注文の約定日の翌日に交付                                                                 |
| 取 引 残 高 報 告 書            | ー定期間中(通常3か月)の取引内容や<br>作成日時点での残高等が記載された書<br>類です。期間中に取引がない場合も1年<br>に1回交付されます。       | 【各期間中に売買があった場合】<br>3月、6月、9月、12月の上旬に交付<br>【売買はなかったが運用残高があった場合】<br>最終作成日を基準に1年に1回交付 |
| 特 定 口 座 年 間<br>取 引 報 告 書 | 1年間に特定口座内で売却された公募株<br>式投資信託等の売買損益を個人投資家に<br>代わり、運用会社や証券会社等が計算した<br>書類です。          | 前年に特定口座で売却注文があった場合に<br>翌年1月下旬に交付                                                  |
| 目論見書                     | 投資信託について、投資判断に必要な重要事項(商品の目的、内容、運用実績、リスク、コスト等)を説明した書類のことで、投資信託を購入する前に必ず投資家に交付されます。 | 毎年3月、9月の上旬に更新・交付                                                                  |

## 各種取引報告書の見方

下記の手順でご確認いただけます。

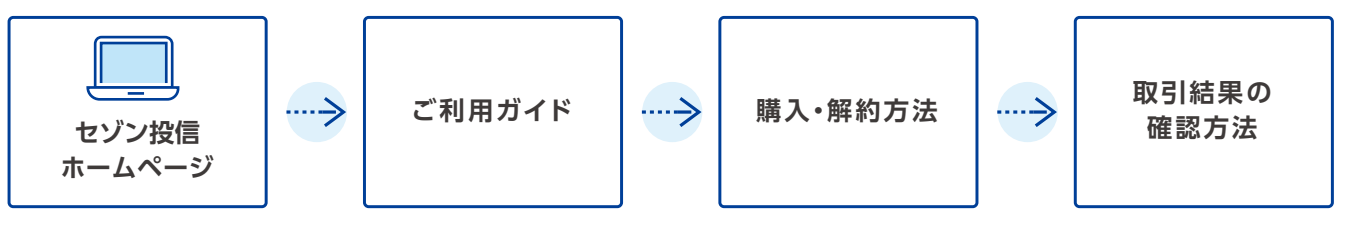

こちらからも該当ページを開くことができます。

URL https://www.saison-am.co.jp/support/guide/06.html

|                                                                  | <b>與</b> ∑1 結身                                                     | その唯認方法                                                 |                                           |                                                    |  |
|------------------------------------------------------------------|--------------------------------------------------------------------|--------------------------------------------------------|-------------------------------------------|----------------------------------------------------|--|
| ご利用ガイド                                                           | <ul> <li>電子交付のお客さま:セゾン投信ネット</li> <li>書面交付のお客さま:ご登録ご住所明い</li> </ul> | ト取引上でご確認いただけます。詳しく知りたい方i<br>ことが表類が朝途されます。              | 4 <u>286</u>                              |                                                    |  |
|                                                                  | - 新聞人にかだきますと、以下の書類が作成されます。                                         |                                                        |                                           |                                                    |  |
| 資料請求・口座開設                                                        | お取引いただきますと、以下の書類が作成                                                | linzt.                                                 |                                           |                                                    |  |
| 資料請求,口座開設<br>購入,解約方法                                             | お取引いただきますと、以下の書類が作成                                                | lingt.                                                 | 較告書                                       | の読み方                                               |  |
| 資料請求・口座開設<br>購入・解約方法<br>購入方法 (入金〜購入)                             | お取引いただきますと、以下の書類が作点                                                | 23れます。<br>作成時期                                         | 戰百書                                       | の読み方<br>書面交付                                       |  |
| 資料請求・口座開設<br>職入・解約方法<br>職入方法(入金~購入)<br>解約方法(解約~出金)               | お取引いただきますと、以下の書類が作成<br>取引納合書<br>取引納合書                              | れたた時期<br>作成時期<br>約定日の翌営業日に作成                           | 戦告書<br>電子交付<br>9 <u>ダウンロード</u>            | の読み方<br>審選交付<br>日 <u>ダウンロード</u>                    |  |
| 資料請求・口座開設<br>購入・解約方法<br>購入方法(入金〜購入)<br>解約方法(解約〜出金)<br>注文内容の確認・取消 | お取引いただきますと、以下の書類が作点<br>取引術告書<br>取引術品書                              | 23れます。<br>作成時間<br>約定日の翌営業日に作成<br>2,5,5,11月最終営業日を基準日に作成 | 総合書<br>電子交付<br>日<br>ダウンロード<br>子<br>ダウンロード | の読み方<br>春美交付<br>日 <u>ダウンロード</u><br>日 <u>ダウンロード</u> |  |

3

## 登録情報を変更する

## 各種変更のお手続き概要

### お客さま情報についての変更

| 内容                     | 必要書類                                                                                                    | その他お客さまにご用意いただく書類                                                                                                    |
|------------------------|----------------------------------------------------------------------------------------------------|----------------------------------------------------------------------------------------------------|
| お名前・ご住所の変更             | 諸変更届、個人番号通知届出書<br>※マイナンバーをすでにご提出済みのお客<br>さまは、【本人確認書類】で下記の内容が<br>確認できる場合、マイナンバーのご提出<br>は不要です。<br>【ご住所の変更】当社登録住所と新住所<br>【お名前の変更】新姓と旧姓 | 【本人確認書類】<br>運転免許証、マイナンバーカード等(コピー)<br>【個人番号確認書類】<br>マイナンバーカード、個人番号通知カード等(コピー)<br>※詳細は諸変更届に同封の必要書類についてのご案内をご覧く<br>ださい。 |
| 電話番号、解約代金の<br>振込先口座の変更 | 諸変更届                                                                                                    | なし                                                                                                    |
| メールアドレスの変更             | 諸変更届<br>※セゾン投信ネット取引からも変更可<br>(口座管理→登録情報一覧)                                                                                          | なし                                                                                                    |

#### ⚠ 注意!

ご住所・お名前変更について

- 住所変更を行わずに、当社からの郵便物等がご登録のご住所にお届けできなくなってしまった場合(住所不明の状態)、投資信託の 購入、売却に制限がかかる場合がございます。
- 住所不明の状態が一定期間続くと、ご利用中の定期積立プランの自動引落を停止させていただく場合がございます。
- 名義変更を行わずにファンドの売却をした場合、名義相違で売却代金のお振込ができなくなる場合がございます。

## 定期積立についての変更

| 内容             | 必要書類           | 変更スケジュール            |
|----------------|----------------|---------------------|
| 積立金額、商品の追加・変更  | 定期積立プラン変更届     | 毎月10日当社必着※1 翌月から適用  |
| 積立の引落口座の変更     | 定期積立プラン引落口座変更届 | 毎月20日当社必着※1 翌々月から適用 |
| 積立の引落停止または再開*2 | 定期積立プラン変更届     | 毎月10日当社必着※1 翌月から適用  |
| 積立の新規申込        | 定期積立プラン申込書     | 毎月20日当社必着*1 翌々月から適用 |

※1 10日、20日が当社休業日の場合は前営業日が締切日となります。

※2 休止から13か月を経過後に再開する場合は「定期積立プラン申込書」で新規申込が必要となります。

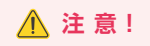

#### 定期積立プランについて

- 自動引落が3か月連続で行われなかった場合(残高不足等)、定期積立プランの設定が解除され、再開の場合は「定期積立プラン申込書」で新規申込が必要となります。
- 自動引落が行われなかった場合、再引落などは行われません。
- 自動引落が行われなかった場合、翌月にまとめて引落をする対応等のサービスは行っておりません。

#### その他の変更

| 内容                 | 必 要 書 類             | 注意事項                                                                    |
|--------------------|---------------------|-------------------------------------------------------------------------|
| 暗証番号の変更            | 暗証番号変更届             | ・登録中の暗証番号の照会はできません。<br>・暗証番号を変更された場合は、登録中のログイン<br>パスワードも新しい暗証番号に変更されます。 |
| 特定口座の<br>源泉徴収区分の変更 | 特定口座源泉徴収区分<br>選択届出書 | 売却を行った場合、その年は変更できません。                                                   |
| 電子交付サービスの申込み       | 電子交付サービス利用<br>申込書   | 過去に書面で交付した報告書等は電子交付の対<br>象となりません。                                       |

## 非課税口座(つみたてNISA・NISA)についての変更

| 内容                                                                      | 必 要 書 類                                                                            | 注意事項                                                                                              |
|-------------------------------------------------------------------------|------------------------------------------------------------------------------------|---------------------------------------------------------------------------------------------------|
| 非課税□座の勘定の変更<br>(つみたてNISA⇔NISA)                                          | ・NISA変更届<br>・定期積立プラン申込書*                                                           | 非課税口座で投資信託を購入された場合、その<br>年は勘定区分の変更はできません。翌年からの<br>勘定区分の変更は毎年10月〜12月下旬頃に手<br>続きを行ってください。           |
| 非課税口座の新規開設<br>(非課税口座を初めて開設する)<br>または<br>非課税口座の金融機関変更<br>(他社からセゾン投信への変更) | ・NISA申請書<br>・本人確認書類<br>・勘定廃止通知書(他社からの変更時のみ)<br>・定期積立プラン申込書*<br>・個人番号通知届出書(未提出の方のみ) | 他社の非課税枠をご利用された場合、その年は<br>金融機関の変更はできません。翌年からの非課<br>税口座の金融機関の変更は他社のスケジュール<br>に則り手続きを行ってください。        |
| 非課税口座の金融機関変更<br>(セゾン投信から他社への変更)                                         | ·金融商品取引業者等変更届書                                                                     | 非課税口座で投資信託を購入された場合、その<br>年は他社への金融機関の変更はできません。翌<br>年からの非課税口座の金融機関の変更は毎年10<br>月~11月下旬頃に手続きを行ってください。 |

※非課税枠での定期積立をご希望の場合はご提出ください。 <u>つみたてNISAをご利用される場合は、「定期積立プラン申込書」のご提出は必須となります。</u>

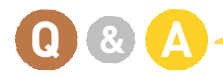

## Q1 登録情報をマイページ(オンライン上)で変更で きますか?

登録情報の変更は書面でのお手続きが必要です。 メールアドレス、ログインパスワード、暗証番号はマイ ページで変更可能です。

## Q2 非課税口座(つみたてNISA/一般NISA)で積立 を継続していますが、非課税口座以外でも積立 金額を設定できますか?

非課税口座、課税口座それぞれ積立金額を設定いただけ ます。マイページまたはお客さま窓口より「定期積立プラ ン申込書」をご請求いただき、当社までご返送ください。 3

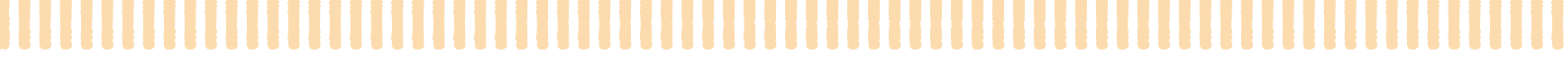

## 書類の請求方法

「口座管理」のタブの「登録情報一覧・書類請求」 をクリックし、「各種書類請求」をクリックします。

|                | 0 0848-      | S-REET | 電子交付 | 0 | 特定口由终端现代 |  |
|----------------|--------------|--------|------|---|----------|--|
| お客様情報          |              |        |      |   |          |  |
|                |              |        |      |   |          |  |
| 「健康料(定用機立プラン、E | は見書など)のご読みはこ | 59.    |      |   |          |  |
| et es al       |              |        |      |   |          |  |
| 19790          |              |        |      |   |          |  |
|                |              |        |      |   |          |  |

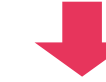

ご希望の書類を選択し、送付先を確認のうえ、 「確認」をクリックします。

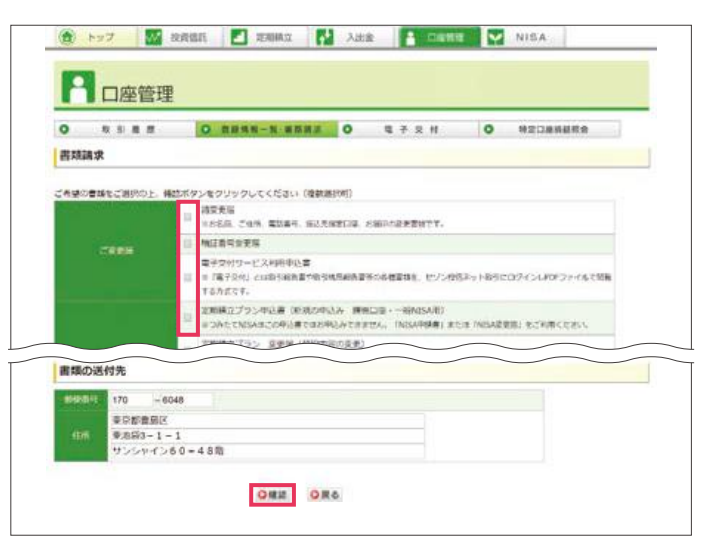

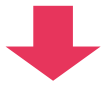

最後に「暗証番号」を入力すれば完了です。

※お届けまでに1週間ほどかかります。

※お急ぎの場合は、セゾン投信ホームページの「各種お手続」→「変 更届をダウンロード(お急ぎの場合)」より書類・印刷用宛名ラベル を印刷のうえ、お送りください。

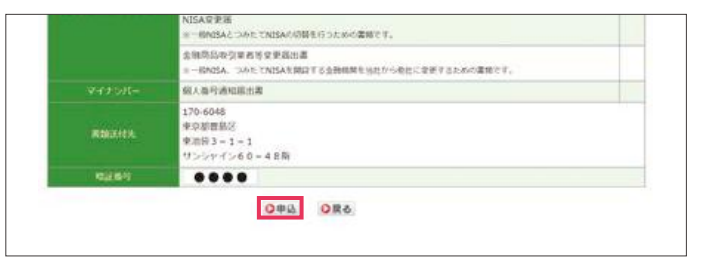

## Q1 書類請求時の最後に暗証番号を入力しましたが、 「暗証番号が異なります。」とエラーになります。 暗証番号は当社に口座開設をお申込みされた際に総合 取引申込書にご記入いただいた数字4桁、またはオンラ

インロ座開設時にご入力いただいた数字4桁になります。 マイページで暗証番号を変更されている場合は英数字 混在の4桁から8桁以内でご入力ください。

#### Q 2 基準日時点の残高証明がほしいです。

お客さま窓口にて「残高証明書発行依頼書」をご請求いた だき、書面にてお手続きをお願いいたします。 依頼書の受領から1週間程度で発行いたします。発行手数 料はいただいておりません。

## 各種お手続き書類をホームページからダウンロードする場合(お急ぎの場合)

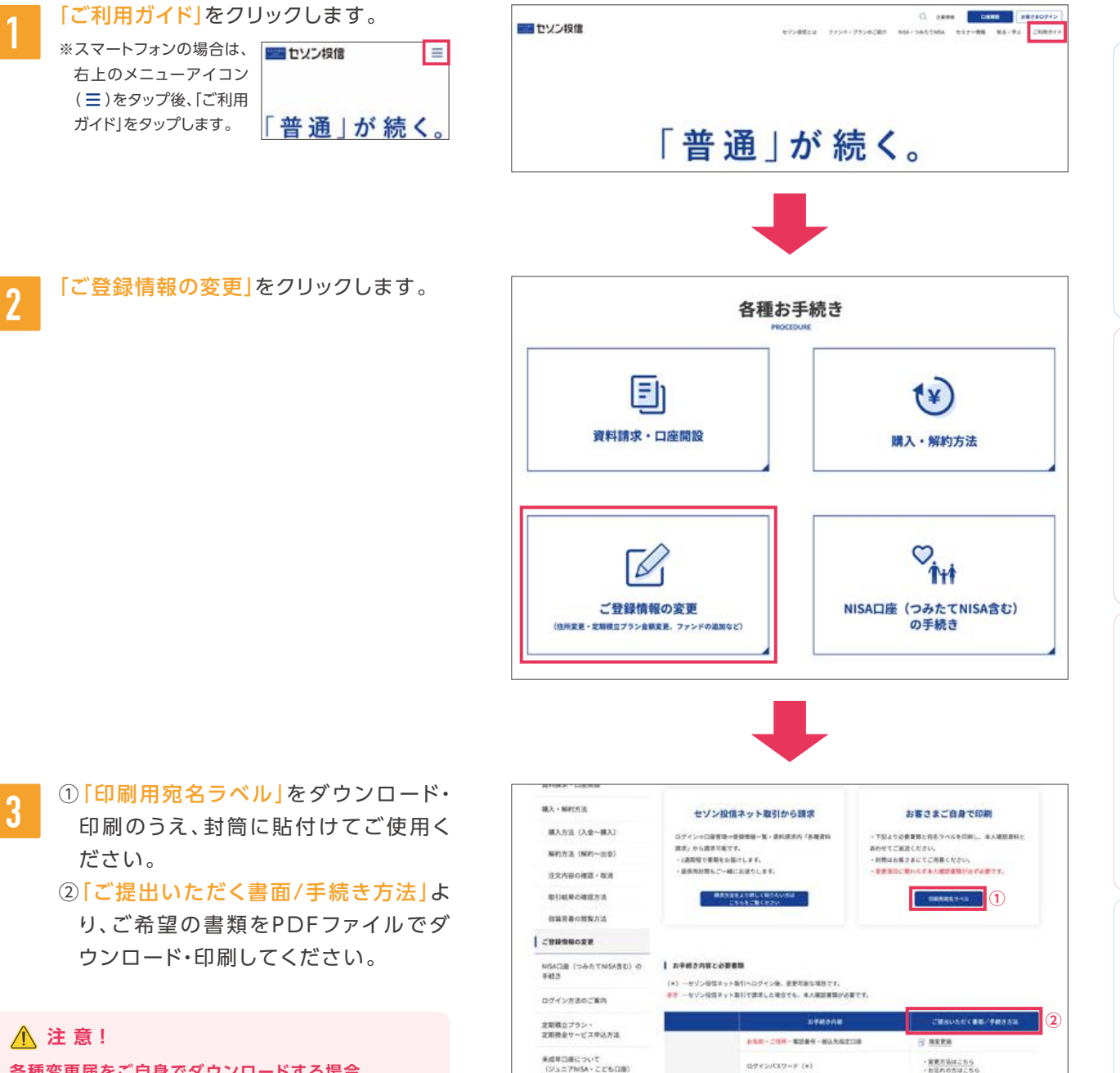

-

22885

-----

メールアドレス (\*) ・第四メールの数/手書(

-

-

- 各種変更届をご自身でダウンロードする場合
- 各種変更届に加えて、必ず本人確認書類を添付のうえ、 お送りください。
- A4サイズで印刷してください(モノクロ印刷可)。

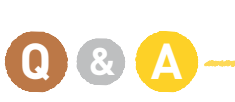

and South and Alex

### **Q1** 海外転勤になりました。手続き方法をおしえてください。 当社の総合取引口座は原則、国内居住者の方のみ保有いただけま

す。非居住者となる場合は、恐れ入りますがお持ちの投資信託を全て ご解約いただき、総合取引口座を解約していただく必要がございま すのでご了承ください。

なお、非課税口座に限り特例の適用を受けられる場合がございます。 詳しくは、お客さま窓口までお問い合わせください。 報

告

はじめ

 $\overline{\langle}$ 

イペ

ージを見る

売買する

る

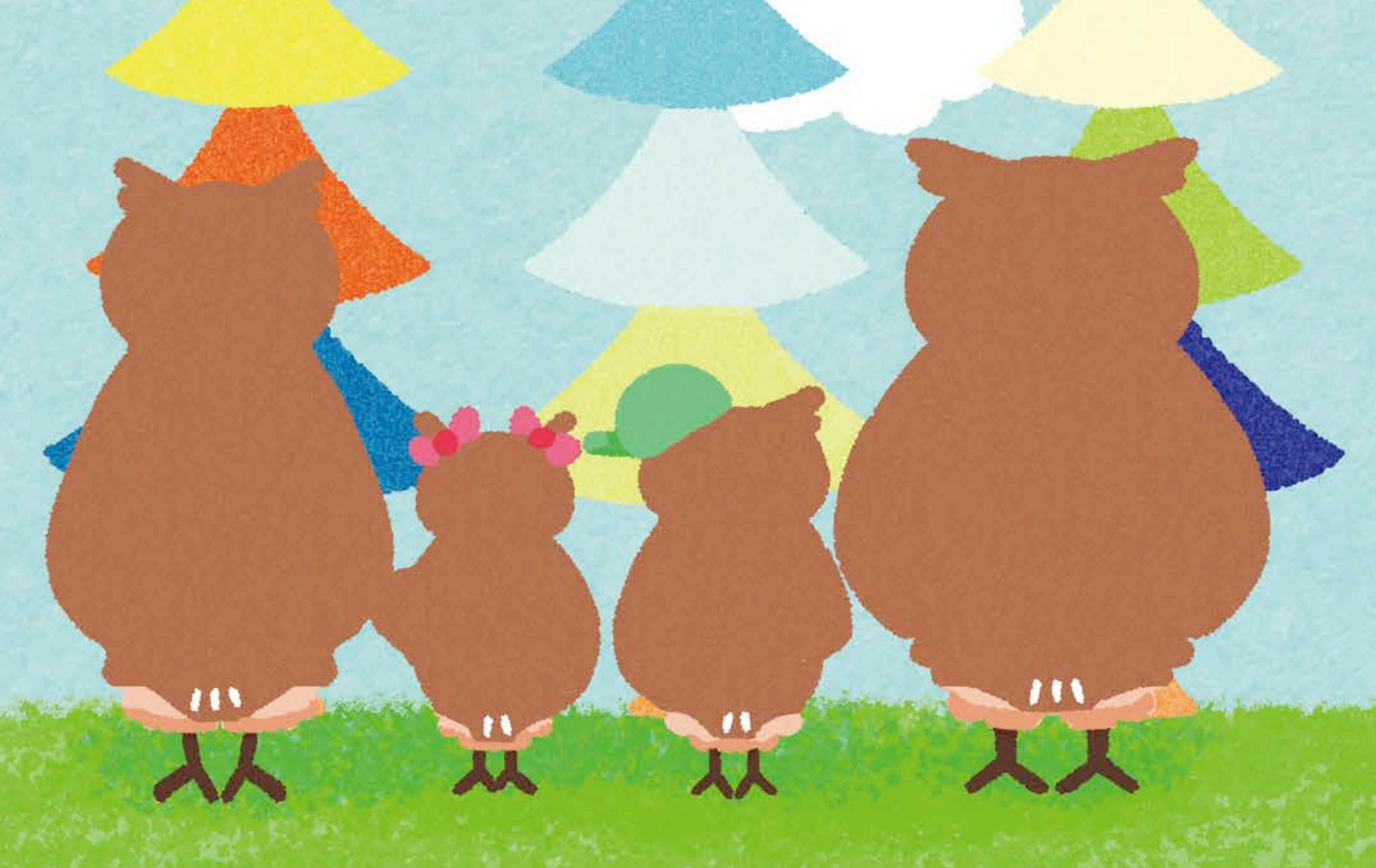

セゾン投信株式会社 金融商品取引業者 関東財務局長(金商)第349号 加入協会 一般社団法人投資信託協会 【お問い合わせ先】セゾン投信お客さま窓口 TEL:03-3988-8668 営業時間9:00~17:00(土日祝日、年末年始を除く) URL:https://www.saison-am.co.jp